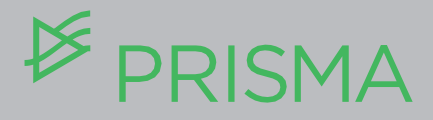

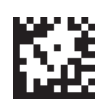

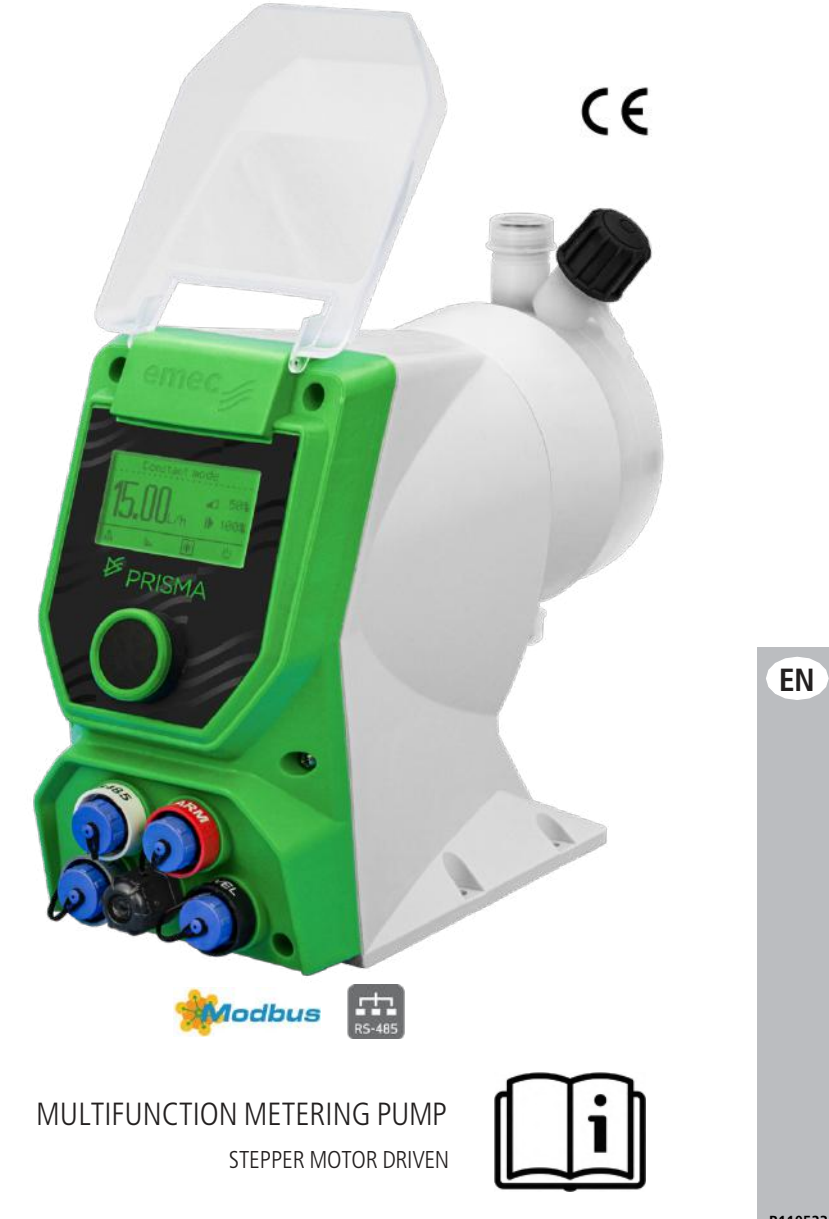

### TABLE OF CONTENTS

| GENERAL SAFETY GUIDELINES                            | .3         |
|------------------------------------------------------|------------|
| PURPOSE OF USE AND SAFETY                            | .4         |
| ENVIRONMENTAL SAFETY                                 | .5         |
| LABEL                                                | .5         |
| SPARE PARTS                                          | .5         |
|                                                      | 7          |
| 1.1 DEISCMA Sories                                   | ./<br>7    |
| 1.2 Working modes                                    | ./         |
| 1.2 Working modes                                    | ./         |
|                                                      | .ŏ         |
|                                                      | .ŏ<br>0    |
| 1.5 Features                                         | .9         |
| 1.6 Unpacking                                        | . 10       |
| 1.7 List of materials                                | .10        |
| 2. PRODUCT DESCRIPTION                               | .11        |
| 2.1 Control elements                                 | .11        |
| 2.1 Pump head                                        | .12        |
| 2.3 Dimensions                                       | .13        |
| 3. INSTALLATION                                      | .15        |
| 3.1 How to install metering pump                     | .15        |
| 3.2 User health and safety                           | .15        |
| 3.3 The work area                                    | .15        |
| 3.4 Pump location                                    | .15        |
| 2.5 Requirements for product positioning             | .15        |
| 3.6 Installation drawings                            | .16        |
|                                                      | 17         |
| 4. FIFING CONNECTIONS                                | . 17       |
| 4.1 Foot little / Level probe                        | 10         |
| 4.2 Suction hose connection                          | . 10<br>10 |
| 4.5 Fump fread / derivery hose assembling procedure. | 10         |
| 4.4 Injection valve                                  | 10         |
| 4.5 Venting hose                                     | .19        |
| 5. ELECTRICAL WIRINGS                                | .20        |
| 5.1 Preliminary checks                               | .20        |
| 6. CONNECTIONS                                       | .21        |
| 7 START UP                                           | 22         |
| 7 1 Start up                                         | 22         |
|                                                      |            |
| 8. PRIMING                                           | .23        |
| 8.1 Precautions                                      | .23        |
| 8.2 Priming                                          | .23        |
| 9. SET UP                                            | .24        |
| 9.1 Basic principle                                  | .24        |
| 9.2 Display icon                                     | .24        |
| 9.3 Menu overview                                    | .25        |
| 9.4 Pump capacity setting                            | .33        |
| 10. ELECTRICAL WIRING                                | .35        |
| 10.1 Preliminary checks                              | .35        |
| -                                                    |            |

| 10.2 connection diagrams                   | 35 |
|--------------------------------------------|----|
| 11. MAINTENANCE                            | 36 |
| 11.1 Maintenance schedule                  | 36 |
| 11.2 Maintenance inspection                | 36 |
| 11.3 Shutdown procedure                    | 37 |
| 11.4 Display battery replacement procedure | 37 |
| 12. TROUBLESHOOTING                        | 38 |
| 13. GRAPHIC CURVES                         | 39 |
| 14. NAVIGATION MENU                        | 42 |
|                                            |    |
| WIFI (OPTION)                              | 27 |

This operating instructions contains safety information that if ignored can endanger life or result in serious injury. Read these instructions **carefully** before use and keep them for future reference. **Information and specifications on this manual could be uncorrect or could have printing errors. Specifications a e subject to change without notice.** 

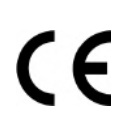

#### NORME CE EC RULES (STANDARD EC) NORMAS DE LA CE

Direttiva Bassa Tensione Low Voltage Directive Directiva de baja tensión

> 2014/35/UE

Direttiva EMC Compatibilità Elettromagnetica EMC electromagnetic compatibility directive EMC directiva de compatibilidad electromagnética

Norme armonizzate europee nell'ambito della direttiva European harmonized standards underdirective Las normas europeas armonizadas conforme a la directiva > 2006/42/CE

2014/30/UE

#### **GENERAL SAFETY GUIDELINES**

Operating, installing, or maintaining the unit in any way that is not covered in this manual could cause death, serious personal injury, or damage to the equipment.

ICONS

This manual use the following safety message icon:

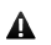

#### Warning!

Indicates a hazardous situation which, if not avoided, will result in death or serious injury.

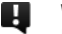

A

#### Warning!

Indicates a hazardous situation which, if not avoided, could result in death or serious injury.

Important - A practice not related to personal injury or additional information.

Cross reference - An instance which refers to related information elsewhere in the same document.

AC - Alternating current

| (1) | Protective | earth |
|-----|------------|-------|
| (1) | Protective | eartn |

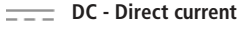

Stand-by

# PURPOSE OF USE AND SAFETY METERING PUMP IS INTENDED FOR CHEMICAL DOSING AND DRINKING WATER TREATMENT.

Do not use in explosive area (EX). Do not use with flammable chemicals. Do not use with radioactive chemicals.

Use after a proper installation.

Use the pump in accordance with the data and specifications printed on the label.

Do not modify or use in a manner inconsistent with the provisions of the operating manual.

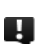

Keep the pump protected from sun and water. Avoid water splashes.

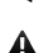

In emergencies the pump should be switched off immediately. Disconnect the power cable from the power supply.

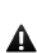

When using pump with aggressive chemicals observe the regulations concerning the transport and storage of aggressive fluid .

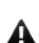

Λ

Δ

When installing always observe national regulations.

Manufacturer is not liable for any unauthorized use or misuse of this product that may cause injury, damage to persons or materials.

Pump must be accessible at all times for both operating and servicing. Access must not be obstructed in any way.

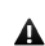

Never operate any pumping system with a blocked suction and discharge. You must take all necessary measures to avoid this condition.

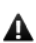

Feeder should be interlocked with a no-flow protection device to automatically shut-off the pumps when there is no flow

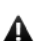

Δ

Adequate measures shall be taken to prevent cross connection of chemicals!

Chemical feeding must be stopped during backwash cycles and periods of no-flow as these conditions may introduce the potential for chemical overdosing. Not doing so may result in elevated chemical concentrations and hazardous gas introduction into the pool or spa.

A

A

Pump and accessories must be serviced and repaired by qualified and authorized personnel only.

Before any operation:

- always read chemical Material Safety Data Sheet (MSDS);
- always wear protective clothing;
- always discharge the liquid end before servicing the pump.
- empty and rinse the liquid end before work on a pump which has been used with hazardous or unknown chemicals.

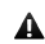

This equipment requires regular maintenance to ensure potability requirements of the water and maintenance of improvements as declared by the manufacturer.

#### Recycling guidelines

EWC code: 16 02 14

Always recycle according to these guidelines:

1. If the unit or parts are accepted by an authorized recycling company, then follow local recycling laws and regulations.

2. If the unit or parts are not accepted by an authorized recycling company, then return them to the nearest representative.

#### Waste and emissions regulations

Observe these safety regulations regarding waste and emissions:

- Dispose appropriately of all waste.
- Handle and dispose of the dosed chemical in compliance with applicable environmental regulations.
- Clean up all spills in accordance with safety and environmental procedures.
- Report all environmental emissions to the appropriate authorities.

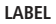

Fig. 1. Product label.

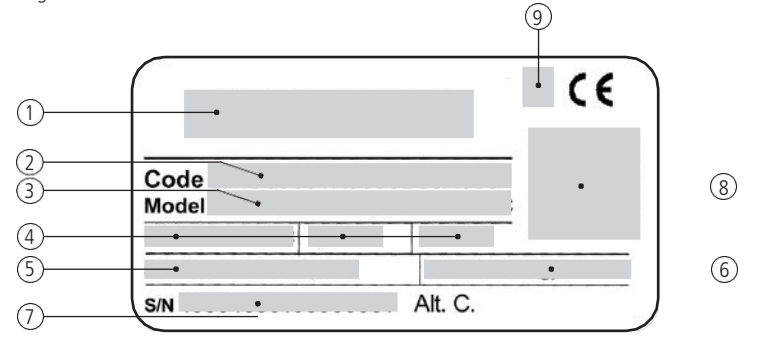

| No. | DESCRIPTION                                          |
|-----|------------------------------------------------------|
| 1   | Distributor                                          |
| 2   | Code                                                 |
| 3   | Model                                                |
| 4   | Voltage supply/frequency - Ampere - protection class |
| 5   | Maximum pressure                                     |
| 6   | Maximum capacity                                     |
| 7   | Serial number                                        |
| 8   | Data matrix                                          |
| 9   | UL conformity (if any)                               |

Spare parts

For spare parts orders or any other communication, refer to product label. Code (CODE) and serial number (S / N) uniquely identify the pump. A not suitable transportation or storage can cause damages.

Use original box to pack the pump.

Observe storage conditions also for transportation.

Although packed, always protect the unit against humidity and the action of chemicals.

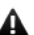

Before return the dosing pump to the manufacturer Repair service, drain the chemical from pump head and rinse it. Refer to 🛽 Shutdown procedure.

Fill the PRODUCT SERVICE REPAIR FORM and send it with the dosing pump. Repair service is not accepted if PRODUCT SERVICE REPAIR FORM is missing.

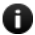

DO NOT TRASH PACKAGING. USE IT TO RETURN THE PUMP.

Transportation and storage temperature ...... 10 / 50°C (32 / 122°F) 

#### 1. DESCRIPTION

#### 1.1 PRISMA Series

PRISMA stepper motor-driven diaphragm dosing pump, mechanical actuated, provides functionalities. Microprocessor-controlled stepper motor ensures a completely homogeneous dosing process.

The position and the speed of the diaphragm is controlled by the microprocessor electronics during the entire discharge/suction cycle.

The slow mode enables reduction of the suction speed. Thereby, viscous liquids can be dosed more easily and more accurate dosing. When slow motion mode is activated, the maximum delivery rate of the dosing pump is reduced.

Depending on the application, in the dosing range you can use various materials and connections to the pressure and suction side.

Accessory sets are available to ensure the best outcomes and quick installation.

- Spring return mechanism
- Manual degassing valve (PVDF and PP pump heads)
- Flow regulation
- Double ball check valve
- STAND-BY input
- LEVEL (level control) input
- ALARM contact output.
- MODBUS / WIFI options on demand

Some functions described into this manual may need accessories not included into the pump packaging.

MULTIFUNCTION STEPPER MOTOR-DRIVEN DOSING PUMP

TURNDOWN RATIO 1:4800\*

SLOW SUCTION MODES (x4) for viscous media

COLOR STATUS DISPLAY

ALARM INDICATION ON DISPLAY

LIQUID ENDS AVAILABLE IN DIFFERENT SIZES AND MATERIALS

DOUBLE BALL CHECK VALVE

CAPACITY RANGE 5 - 80 l/h, UP TO 20 bar

\* PRISMA STEPPER MOTOR-DRIVEN PUMPS GIVE YOU THE MOST ACCURATE CONTROL OVER THE STEP SPEED, PROVIDING AN OUTSTANDING TURNDOWN RATIO OF UP TO 4800:1. IT MEANS PRISMA CAN SPLIT UP THE DOSING PROCESS INTO A MAXIMUM OF 4800 STEPS IN ORDER TO OFFER THE MOST HOMOGENEOUS AND PRECISE DISTRIBUTION OF THE PRODUCT TO DOSE ACCORDING TO THE REQUIRED APPLICATION.

#### 1.2 Working modes

Pump can work in different ways:

| MODE                  | WORKING MODES                                                                                                    |
|-----------------------|----------------------------------------------------------------------------------------------------|
| CONSTANT              | Pump doses at a constant rate set in "LPH" (liters per hour), during setup session.                                                                                                    |
| CC PER PULSE          | The pump doses the quantity of product set for each impulse received.                                                                                                    |
| PPM                   | Dosing rate is determined by pulses from a water meter on the base of set PPM, chemical product concentration (%) and quantity for each single step set during program session.                           |
| PERCENTAGE            | Dosing rate is determined by pulses from a water meter on the base of set PERC (%), chemical product concentration (%) and quantity for each single step set during program session.                      |
| MLQ                   | Dosing rate is determined by pulses from a water meter on the base of set MLQ (milliliters per quintal), chemical product concentration (%) and quantity for each single step set during program session. |
| BATCH                 | Signal from an external contact starts the pump to dose the set quantity.                                                                                                    |
| VOLT                  | Voltage from an external device drives the pump that doses proportionally using a minimum and maximum of steps for minute set during program session $(0-10 \text{ VDC})$ .                               |
| mA                    | Current from an external device drives the pump that doses proportionally<br>using a minimum and maximum of steps for minute set during program<br>session.                                               |
| PULSE                 | Pump doses proportionally between the low and high p/m values. This mode is used with controllers provided of an impulsive output.                                                                        |
| PAUSE-WORK            | Pump doses the set quantity during working time.                                                                                                    |
| WEEKLY<br>PROGRAMMING | This mode is used for weekly program pump dosing activity.                                                                                                    |
| Regardless of the     | above selected working mode EXT CONSTANT start/stop the pump by means of                                                                                                    |

Regardless of the above selected working mode, EXT CONSTANT start/stop the pump by means of the "external constant" contact (INPUT plug).

| EXT CONSTANT | This operating mode is enabled in STAND-BY menu (EXTERNAL INPUT). An external signal starts constant dosing of a certain amount per hour (QUANTITY) at the set speed. In this case, the working mode displayed is EXT CONSTANT. Contact can be set N.O. or N.C |
|--------------|----------------------------------------------------------------------------------------------------|
|--------------|----------------------------------------------------------------------------------------------------|

#### 1.3 Functions

| FUNCTION                  | ICON                 | DESCRIPTON                                                                                                    |  |  |
|---------------------------|----------------------|----------------------------------------------------------------------------------------------------|--|--|
| SLOWMODE                  | 100%<br>%<br>%<br>1% | Slow motion mode enables reduction of the suction<br>speed. Thereby, viscous liquids can be dosed more<br>easily and more accurate dosing. When slow motion<br>mode is reduced (from 100% to 1%, 1unit step),<br>the maximum delivery rate of the dosing pump is<br>reduced. To enable Slow Mode:<br>ADVANCED / MORE / Pump capacity / Slow mode |  |  |
|                           | green display        | pump is running                                                                                                    |  |  |
| COLOR STATUS              | white display        | stand-by mode                                                                                                    |  |  |
| DISPLAY                   | yellow display       | warning condition                                                                                                    |  |  |
|                           | red display          | alarm condition                                                                                                    |  |  |
| TURNDOWN<br>RATIO         | /                    | Based on the 4800 motor-step (minimum) for each dosage provides homogeneous and precise liters per hour distribution of the chemical. Ratio changes according to pump's capacity I/h. Minimum value for cc/pulse mode is 0,0001 ml/r signal                                                                                                    |  |  |
| DELIVERY SPEED<br>CONTROL | 22 <b>2</b> 44       | Delivery speed control based on pump capacity set.                                                                                                    |  |  |

| MODEL                | 2001                          | 2502                                          | 2005 | 1013 | 0720    | 0528 | 0450 | 0280 | 0370 | 167,5 |
|----------------------|-------------------------------|-----------------------------------------------|------|------|---------|------|------|------|------|-------|
| Flow (l/h)           | 1                             | 2                                             | 5    | 13   | 20      | 28   | 50   | 80   | 70   | 7,5   |
| Pressure (max bar)   | 20                            | 25                                            | 20   | 10   | 7       | 5    | 4    | 2    | 3    | 16    |
| Pump Head (Model)    | I                             | L                                             | L    | М    | N       | N    | N    | N    | N    | L     |
| Pump Head (Material) |                               | PVDF, PP, SS (AISI 316), Acrylic Glass (PMMA) |      |      |         |      |      |      |      |       |
| Membrane             |                               | PTFE                                          |      |      |         |      |      |      |      |       |
| O-Ring               |                               | FKM B, EPDM, Nitril, PTFE                     |      |      |         |      |      |      |      |       |
| Liquid-ends (S/D) mm | 4x6/4x6 6x8/6x8 8x12/8x10 4x6 |                                               |      |      | 4x6/4x6 |      |      |      |      |       |
| Pump Head            | 3/8" 1/2"                     |                                               |      |      | 3/8"    |      |      |      |      |       |
| Injection            | 1/2"                          |                                               |      | 3/   | 4"      | 1/   | 2"   |      |      |       |

#### 1.5 Features

Г

| ELECTRICAL        |                                   |                   |
|-------------------|-----------------------------------|-------------------|
| Power supply      | 100-240 Vac - 50/60 Hz / 9-36VDC* | *see pump's label |
| Power consumption | 30 W                              |                   |
| Alarm output      | free contact                      |                   |
| TURN DOWN RATIO   | 1:4800                            |                   |

| MATERIALS             |                                                      |
|-----------------------|------------------------------------------------------|
| Diaphragm             | PTFE                                                 |
| Case                  | NOVABLEND PC/ABS T110 FR                             |
| Pump head (available) | PVDF<br>Stainless Steel (AISI 316L)<br>PMMA<br>PP+FV |

| MECHANICAL              |                                  |
|-------------------------|----------------------------------|
| Spring return mechanism |                                  |
| Degassing valve         | Manual on PVDF and PP pump heads |
| Double ball check valve |                                  |
| Flow regulation         |                                  |

| Environment temperature | 10-45 °C / 55-113 °F                                                     |
|-------------------------|--------------------------------------------------------------------------|
| Chemical temperature    | 0-50 °C/ 32-122 °F                                                       |
| Installation class      | Ш                                                                        |
| Protection degree       | IP 65 (% working RU: 85% T<=40°C; 70% T=50°C - without condensing water) |
| Max suction height      | 1,5 m                                                                    |
| Dosing accuracy         | $\pm$ 1% at the rated pressure                                           |

#### 1.6 Unpacking

| QUANTITY | STANDARD PACK                             | PRISMA<br>(PVDF) | PRISMA<br>(PP/PVC) | PRISMA<br>(SS)            |
|----------|-------------------------------------------|------------------|--------------------|---------------------------|
| n. 4     | ø6 wall-plug                              | ٠                | •                  | •                         |
| n. 4     | 4,5 x 40 self tapping screws              | ٠                | •                  | •                         |
| n. 1     | 5 X 20 delayed fuse                       | ٠                | •                  | •                         |
| n. 1     | level probe with axial foot filter (PVDF) | ٠                | •                  |                           |
| n. 1     | 0,3 bar injection valve (PVDF)            | ●<br>1/2″        | •<br>1/2"          | •<br>3/4" STAINLESS STEEL |
| m 2      | delivery hose <sup>1</sup>                | ●<br>PVDF        | PVDF               | ●<br>PE                   |
| m 2      | suction hose 1                            | ●<br>PVC         | •<br>PE            | ●<br>PVC                  |
| m 2      | venting hose                              | ●<br>PVC         | •<br>PE            |                           |
| m 0,3    | hose / syringe                            |                  |                    | ●<br>PVC                  |
| m 2,5    | external signal cable                     | ٠                | •                  | •                         |
| m 2      | stand-by/alarm cable                      | ٠                | •                  | •                         |
| n.1      | operating manual                          | ٠                | •                  | •                         |

<sup>1</sup> If hose is 6x8 there is only a 4meters long hose. Cut to obtain suction and delivery hoses.

#### 1.7 List of materials

#### ✓ : standard X: option available

|                             | PVDF | PP | PPV0 | PMMA | PVC          | PE | CE           | GLASS | PTFE         | SS | FKM B        | EPDM | WAX | SI |
|-----------------------------|------|----|------|------|--------------|----|--------------|-------|--------------|----|--------------|------|-----|----|
| PUMP HEAD                   | ~    | x  |      |      |              |    |              |       |              | x  |              |      |     |    |
| DIAPHRAGM                   |      |    |      |      |              |    |              |       | $\checkmark$ |    |              |      |     |    |
| BALLS                       |      |    |      |      |              |    | $\checkmark$ | ×     | x            | x  |              |      |     |    |
| SUCTION HOSE                | x    |    |      |      | $\checkmark$ |    |              |       |              |    |              |      |     |    |
| DELIVERY HOSE               | 1    |    |      |      | x            |    |              |       |              |    |              |      |     |    |
| VENTING HOSE                | x    |    |      |      | $\checkmark$ |    |              |       |              |    |              |      |     |    |
| O RING                      |      |    |      |      |              |    |              |       | x            |    | $\checkmark$ | x    | x   | x  |
| LEVEL PROBE/<br>FOOT FILTER | 1    |    |      |      |              |    |              |       |              |    |              |      |     |    |
| LEVEL PROBE<br>CABLE        |      |    |      |      |              | ~  |              |       |              |    |              |      |     |    |

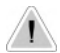

DO NOT TRASH PACKAGING. IT CAN BE USED TO RETURN THE PUMP.

#### 2. PUMP'S DESCRIPTION

#### 2.1 Control elements

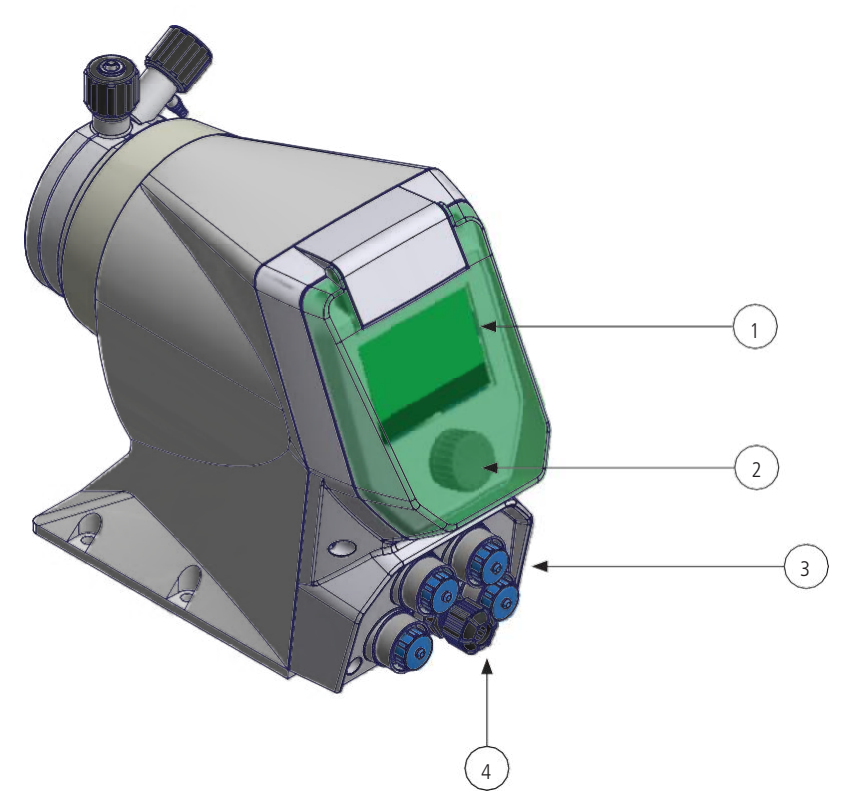

#### Control elements

| No. | DESCRIPTION                                                                                                    |
|-----|----------------------------------------------------------------------------------------------------|
| 1   | Multicolor backlight display to indicate pump status:<br>GREEN: pump running<br>WHITE: stand-by<br>YELLOW: warning condition<br>RED: alarm condition |
| 2   | Multifunction encoder                                                                                                    |
| 3   | CONNECTORS:<br>RS485<br>ALARM<br>INPUT<br>LEVEL                                                                                                    |
| 4   | Main cable for power supply                                                                                                    |

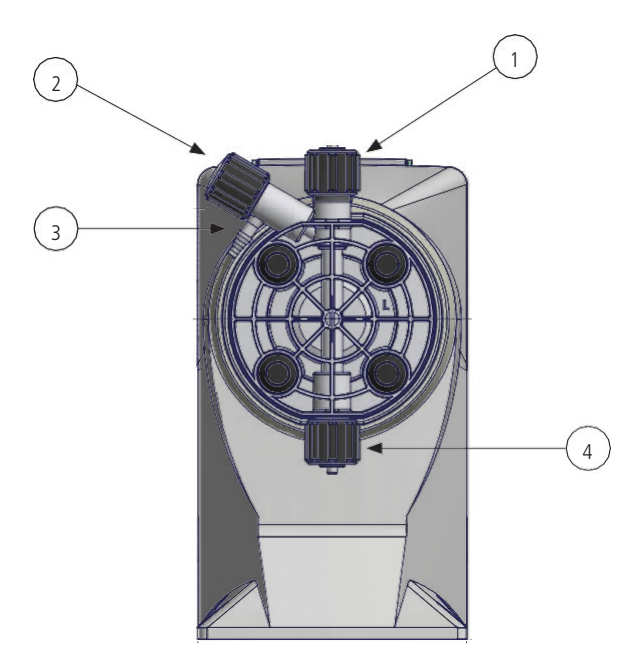

#### Control elements

| No. | DESCRIPTION                                           |
|-----|-------------------------------------------------------|
| 1   | delivery connection                                   |
| 2   | venting knob (not in Stainless Steel pump head)       |
| 3   | venting connection (not in Stainless Steel pump head) |
| 4   | suction connection                                    |

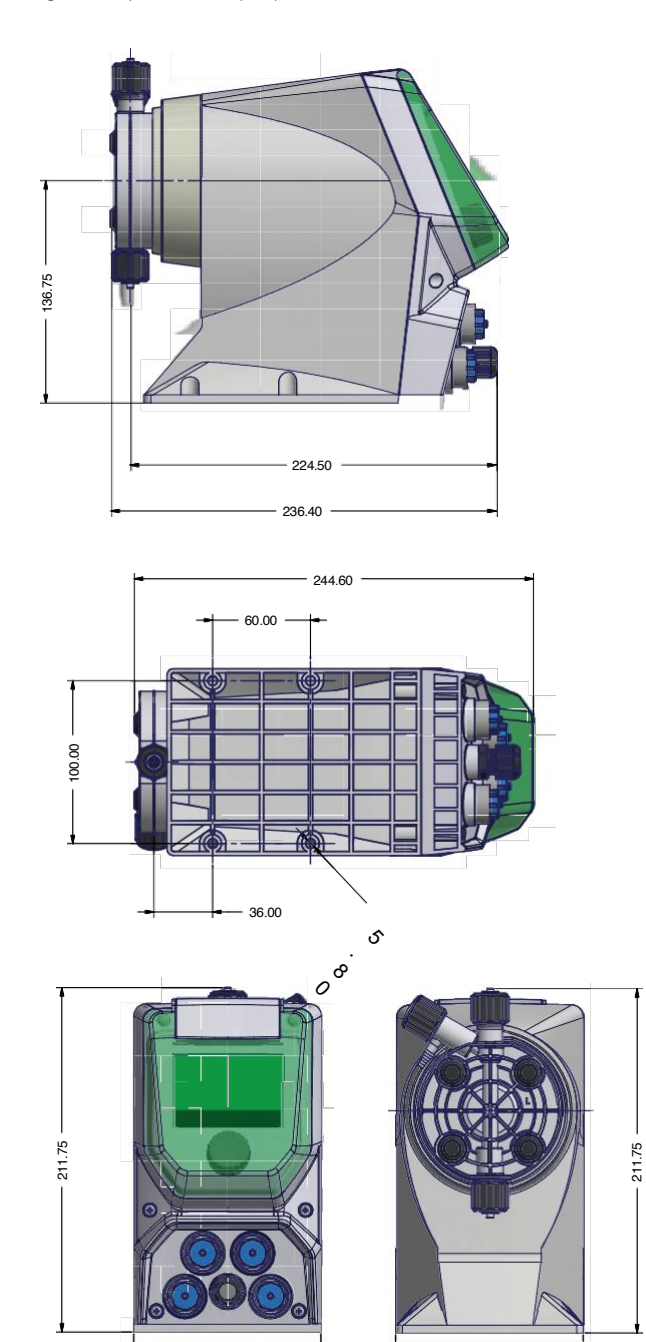

- 114.75 -

- 114.75 ·

Fig. 3. Pump dimension - pump head mod. N

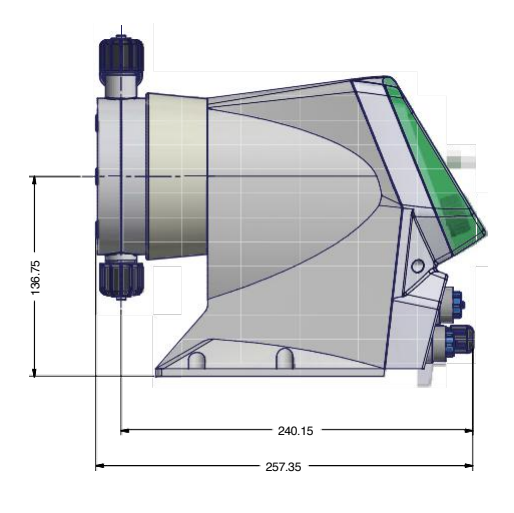

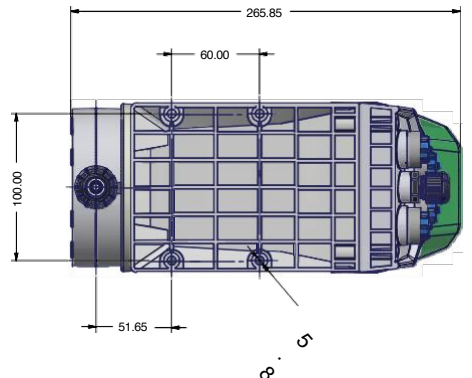

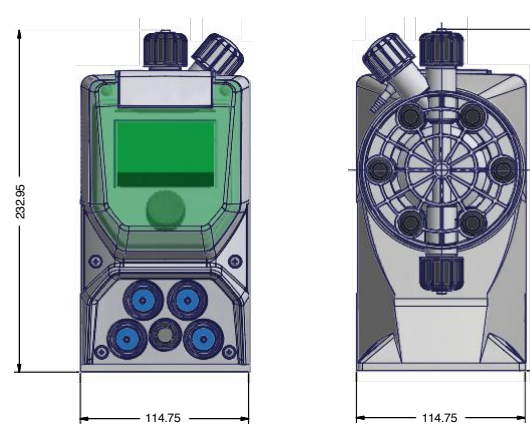

232.95

#### 3. INSTALLATION

#### 3.1 How to install metering pump

- 5 steps to install and start-up the pump:
- 1. Pump location
- 2. Piping connections (hoses, level probe, injection valve)
- 3. Wirings
- 4. Pump priming
- 5. Programming and start-up

The operator must be aware of safety precautions to prevent physical injury.

3.2 User health and safety

#### POWER SUPPLY DISCONNECTION

Disconnect power supply before you perform any installation or maintenance tasks. Failure to disconnect power will result in serious physical injury.

### A SAFETY EQUIPMENT

- Use safety equipment according to the company regulations. Use this safety equipment within the work area:
- Helmet
- Safety goggles (with side shields)
- Protective shoes
- Protective aloves
- Gas mask

3.3 The work area

#### INSTALLATION AREA

- Observe these regulations and warnings in the work area:
- Always keep the work area clean.
- Pay attention to the risks presented by gas and vapors in the work area.
- Avoid all electrical dangers. Pay attention to the risks of electric shock or arc flash hazards.
- Avoid water splashes and direct sun!

3.4 Pump location

Pump must be installed on a stable support at a max 1,5 mt height from tank's bottom.

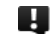

Injection point must be higher than tank to avoid accidental chemical injection.

Otherwise, connect a **multifunction valve** on delivery pipeline.

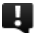

#### INSTALLATION PUMP GUIDELINES

- Install the pump
- in a safety place and fixed to the table / wall to avoid vibration problems;
- in an easily accessible place;
- in horizontal position.

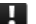

- Use only hoses compatibles with product to dose.
- See "Chemical compatibility table".

If dosing product is not listed, please consult full compatibility table or contact chemical's manufacturer.

3.5 Requirements for product positioning

#### **REOUIREMENTS FOR PRODUCT POSITIONING**

• Only use fasteners of the proper size and material. Replace all corroded fasteners. Make sure that all fasteners are properly tightened and that there are no missing fasteners.

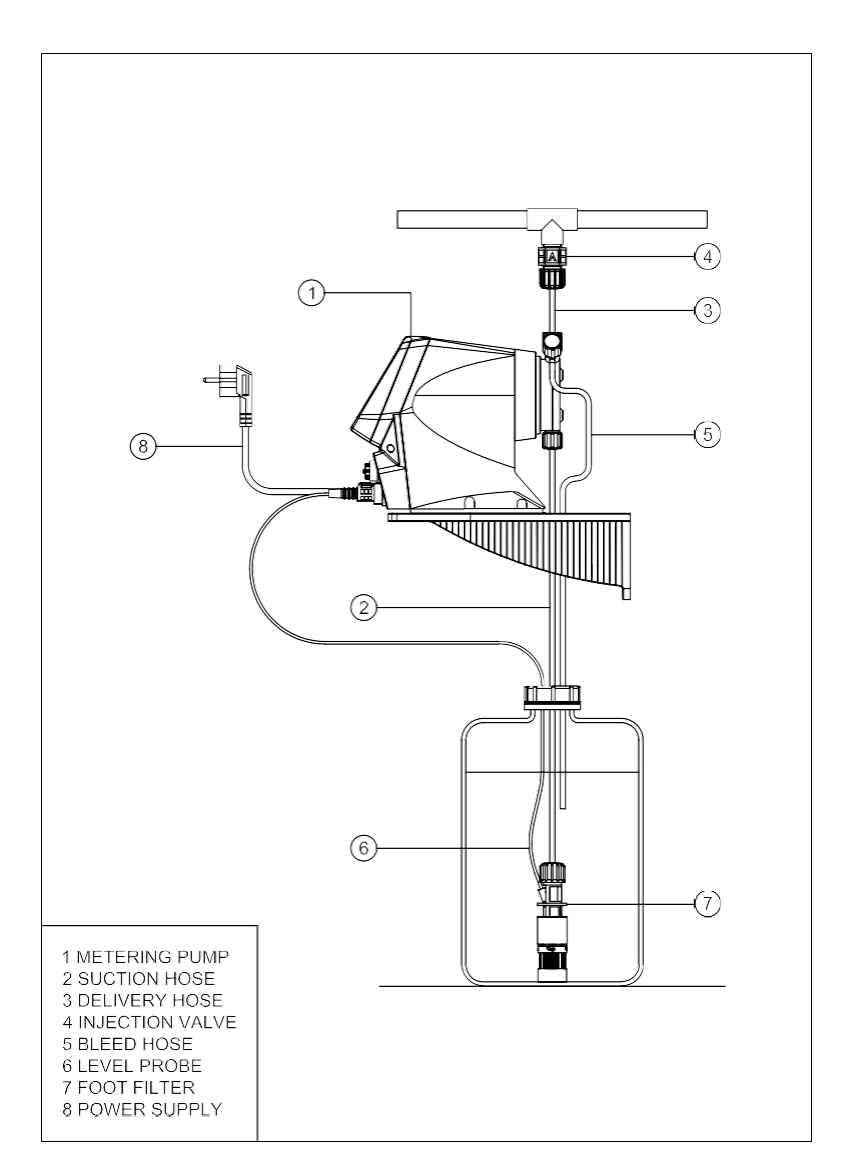

#### 4. PIPING CONNECTIONS

4.1 Foot filter / Level probe Level probe is assembled with a foot filter that avoid sediments priming problems. Install level probe on the bottom of the tank. Connect level probe to the pump.

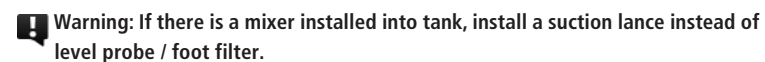

In case of replacement of level probe parts, follow the diagram below.

Fig. 5. Level probe assembling diagram.

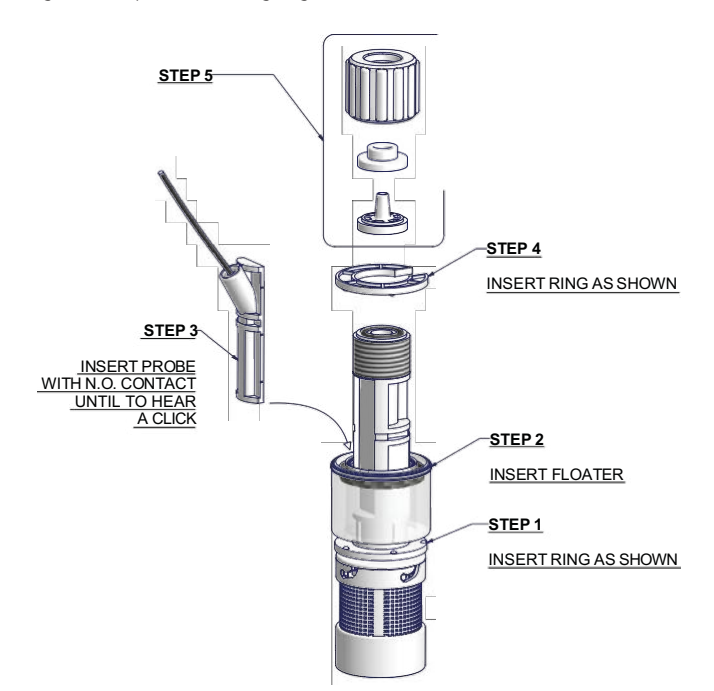

Suction piping should be as short as possible and installed in vertical position to avoid air bubbles suction.

Completely unscrew tightening nut from pump's head and remove assembling components: tightening nut, holding ring and pipe holder. Assembly as shown in fig. Insert hose into pipe holder until it reaches the bottom. Lock hose on pump's head by screwing down the tightening nut.

### Hand-tighten the nuts firmly.

A Do not use tongs or any other tool.

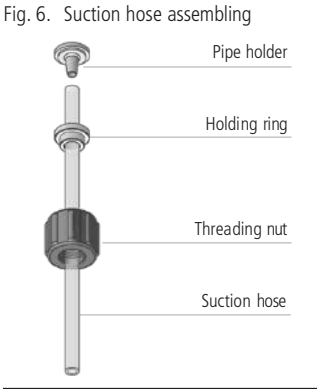

4.3 Pump head / Delivery hose assembling procedure

#### Suction and delivery valves must be in vertical position.

## A Delivery hose must be firmly fixed to avoid suddenly movements that could damage near objects

Completely unscrew tightening nut from pump's head and remove assembling components: tightening nut, holding ring and pipe holder.

Assembly as shown in fig.

Insert hose into pipe holder until it reaches the bottom.

Lock hose on pump's head by screwing down the tightening nut.

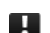

H

#### Hand-tighten the nuts firmly.

Do not use tongs or any other tool.

Connect the other end of the hose to the injection valve using the same procedure.

Fig. 7. Delivery hose / pump head assembling

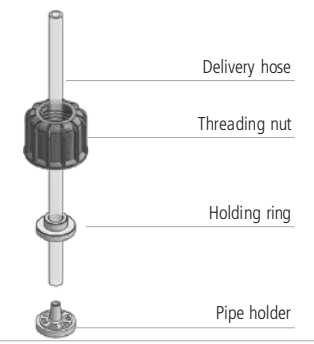

Injection valve must be installed on plant. Injection valve will open at pressure greater than 0,3 bar. On request 1, 2, 3, 4 or 5 bar injection valves are available.

4.5 Venting hose Insert one

Insert one side of venting hose into discharge connector as shown in fig 8.

Insert other side of venting hose into product's tank. During priming procedure product exceeding will flow into tank.

Fig. 8. Manual venting pump head model (NOT STAINLESS-STEEL PUMP HEAD).

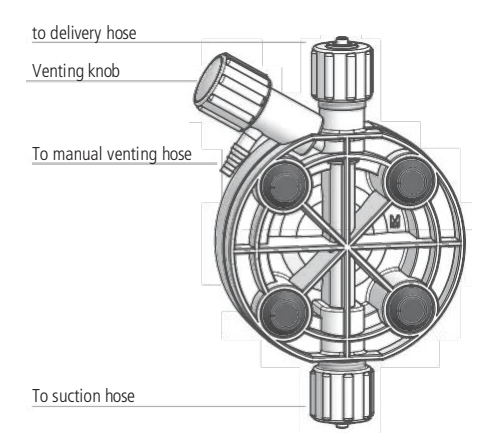

Flow direction is indicated by the arrow on the valves.

For priming procedure see **PRIMING**.

it's allowed to lightly bend venting hose.

Uuring calibration procedure ("TEST"), with a auto-purge pump head, insert venting hose into the graduated cylinder.

5.1 Preliminary checks

# A THE ELECTRICAL WIRINGS SHOULD BE CARRIED OUT BY AUTHORIZED AND QUALIFIED PERSONNEL ONLY IN ACCORDANCE WITH LOCAL REGULATIONS.

Before to proceed, verify the following steps:

- Verify the data on rating plate. Make sure that the electrical data on the rating plate corresponds to the electrical supply.
- A

#### Damage due to incorrect mains voltage!

The dosing pump can be damaged if you connect it to the wrong mains voltage.

- 2. Install a relay switch. Do not install it in parallel with heavy inductance load (for example: engines).
- 3. Verify peak Amps. Pumps do not use motor overload protection.

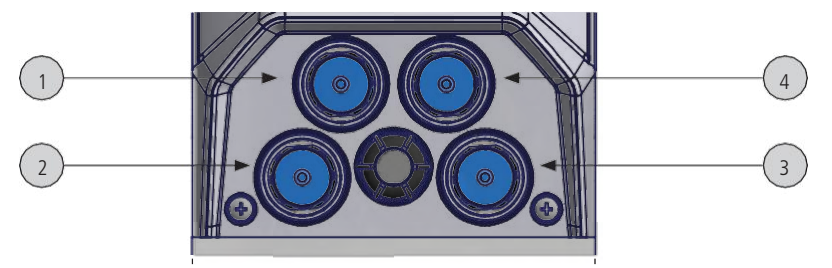

f not used, protect the mini-DIN plugs with the rubber cap.

PLUGS

| No. | M12x1                                                        | Description                 | Cable Color | Assignments           |
|-----|--------------------------------------------------------------|-----------------------------|-------------|-----------------------|
|     |                                                              | RS485 or<br>MODBUS (option) | 1 Yellow    | + rs485               |
| 1   | $\begin{pmatrix} 1 \circ & \circ \\ 1 & 3 & 2 \end{pmatrix}$ |                             | 2 Green     | - rs485               |
|     | $\bigcirc$                                                   |                             | 3 Blue      | gnd                   |
| 1   |                                                              | mA Output (option)          | 1 Yellow    | mA Output<br>(Signal) |
|     | Š                                                            | see page 35                 | 3 Blue      | gnd                   |
| No  |                                                              | Description                 | Cable Color | Accimmonto            |

| No. |  | Description        | Cable Color                                                  | Assignments                  |
|-----|--|--------------------|--------------------------------------------------------------|------------------------------|
| 2   |  |                    | 4 White                                                      | + stand-by                   |
|     |  | STAIND-BT          | 3 Brown                                                      | - gnd                        |
|     |  |                    | 2 Blue                                                       | + input (Max<br>120hz frEq.) |
|     |  | INPUT <sup>1</sup> | 3 Brown                                                      | - gnd                        |
|     |  |                    | 1 [Yellow] - if pulse sender<br>water meter with Hall effect | + 12 V                       |
|     |  | EXT CONSTANT       | 5 Green                                                      | + Ext const                  |
|     |  |                    | 3 Brown                                                      | - gnd                        |

<sup>1</sup> This input may be used as: - pulse sender water meter - pulse sender water meter with Hall effect - startup contact for "BATCH" mode - voltage input for "VOLT" mode - current input for "MA" mode - pulse input

| No. | Description | Cable                                | Assignments |
|-----|-------------|--------------------------------------|-------------|
| 3   | LEVEL       | to probe level (1 yellow, 2<br>blue) | 1           |

| No. |     | Description           | Cable Color | Assignments |
|-----|-----|-----------------------|-------------|-------------|
|     | 1 2 |                       | 3 White     | n.o.        |
| 4   |     | ALARM<br>free contact | 1 Yellow    | n.c.        |
|     |     |                       | 2 Green     | common      |

#### 7. START UP

#### 7.1 Start up All operation before described must be carried out before starting the pump.

- 1. Pump location
- 2. Piping connection
- Connections (power supply, stand-by/input, level, alarm output) 3.
- 4 Set up
- 5

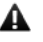

The pump could take up few seconds before start. It depends on motor ramp up to full speed.

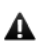

Control the pressure correspond to the one on the nameplate. If not, stop the A pump immediately.

If the pump does not start to dose:

- a) Stop the pump.
- b) Prime the pump head.
- c) Start the pump again.
- 6 Monitor periodically the pump functioning.

#### 7.2 Test Use this function to know exactly the pump flow ate with the liquid used.

1. Install the pump on plant taking care to insert the suction tube (complete with bottom filter) into a ml graduated cylinder (1ml = 1cc). For Prisma pumps up to 7.5 l / h, a 250 ml graduated cylinder is recommended

2. Put the product to be dosed into the graduated cylinder, prime the pump making sure that the pump head is full of product. Check the initial quantity of the product present in the graduated cylinder including the bottom filter.

3. Power up the pump.

4. From the setup / more menu select "TEST" and enter the duration of the test.

5. Press on the "START" icon. The pump will begin to dose the liquid, at the pressure of the canalization.

6. At the end, read the remaining quantity of chemical on the graduated scale. The dosed quantity will be: the initial quantity minus the remaining quantity.

The capacity of the pump is obtained by multiplying the dosed quantity/min x 60 minutes.

E.g. .: Dosed value: 500ml. Test duration time: 60 seconds. Hourly flow rate of the pump 500x60 = 30.000 ml/h = 30 l/h

#### Note: in order to optimize the procedure, it is also possible to set the quantity of product to be dosed during the test phase.

#### 8 1 Precautions

Feeder should be interlocked with a no-flow protected device to automatically shut-off the pumps when there is no flow

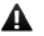

Adequate measures shall be taken to prevent cross connection of chemicals!

▲ Chemical feeding must be stopped during backwash cycles and periods of no flow as these conditions may introduce the potential for chemical overdosing. Not doing so may result in elevated chemical concentrations and hazardous gas introduction into the pool or spa.

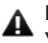

Never operate any pumping system with a blocked suction and discharge. You must take all necessary measures to avoid this condition.

## 

Use safety equipment according to the company regulations. Use this safety equipment within the work area:

- Helmet
- Safety goggles (with side shields)
- Protective shoes
- Protective aloves
- Gas mask

#### 8.2 Priming To prime the pump:

- 1. perform al piping (delivery, suction and venting hose); open discharge knob
- 2. choose PRIMING icon on main menu. It could take few seconds before pump starts count down
- 3 When the chemical starts to flow into discharge hose, close discharge knob.
- 4. Proceed to standard operating condition.

For viscous liquids, to facilitate priming: insert a 20 cc syringe on venting pipe and suck; When syringe is almost full close the discharge valve turning the knob.

#### 9. SET UP

#### 9.1 Basic operations Main adjustment on encoder

| Choose a menu                                              | Rotate encoder on the menu items.                                                                        |  |  |  |
|------------------------------------------------------------|----------------------------------------------------------------------------------------------------|--|--|--|
| Enter into the menu                                        | Press encoder on the menu item, the display will show the options available.                             |  |  |  |
| Confirm a selection, save<br>and go back to main<br>screen | Press encoder on 🏦 icon                                                                                  |  |  |  |
| Confirm a selection, save<br>and go back to main<br>menu   | Press encoder on icon 🖆                                                                                  |  |  |  |
| Enter a value (numeric)                                    | Press encoder on the value, rotate clockwise to increase, counterclockwise to decrease. Press to choose. |  |  |  |

To save changes press SAVE icon.

Each session has an automatic timeout after 60 seconds, then HOME screen will be displayed. Choose language at power on. Language can be changed in Advanced / More menu.

#### 9.2 Display icons

| j£. | PRIMING     |               | STOP                   |
|-----|-------------|---------------|------------------------|
| ևս  | STATISTICS  | <u></u>       | RESET                  |
| *   | SETTINGS    | A             | SAVE / MAIN SCREEN     |
| Ċ   | OFF         | Δ             | ALARM ALERT / STAND-BY |
| ₽   | SAVE / BACK | 22 <b>2</b> 4 | DELIVERY SPEED         |
| Ŧ   | START       | ▶             | SLOW MODE              |
| İ   | INFO        |               |                        |

9.2.1 Quick mode for frequency adjustment From main screen, wait until the cursor on the icons disappears. Press the encoder for about 5 seconds and adjust the pump frequency in active mode.

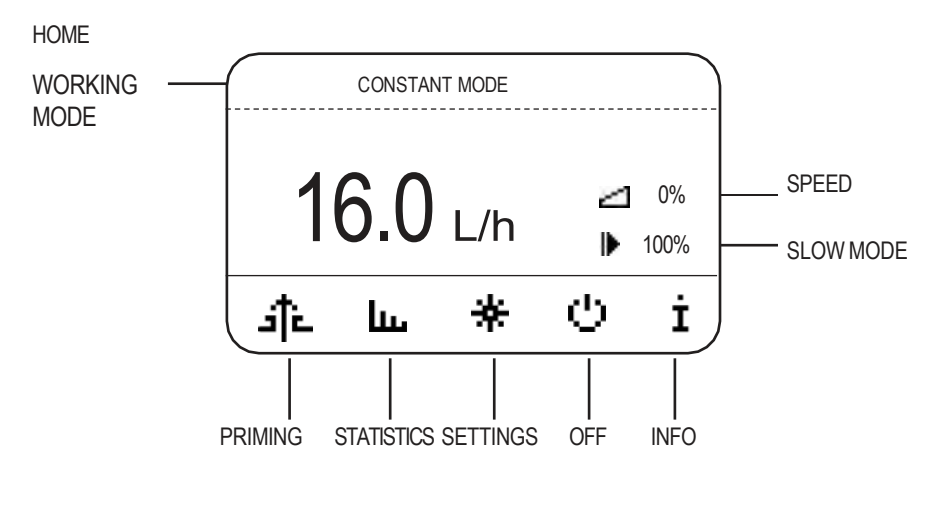

\* from menu "VIEW" (full settings) it is possible to set the display between "%" as main unit and "I/h" or "I/h" as main unit and "%" or "%" only.

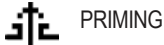

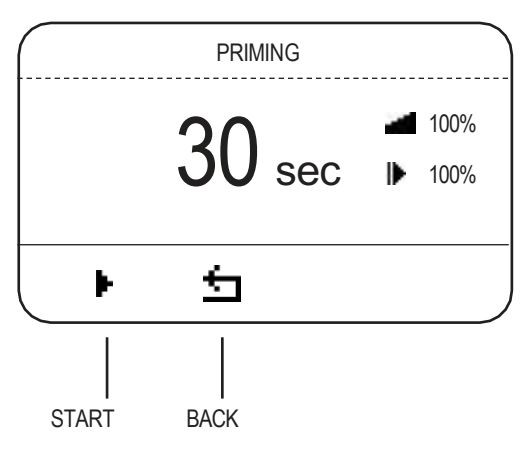

START: to run the PRIMING.

Stop button will stop and reset the counter (default value 30 sec).

The pump could wait up to few seconds before starts PRIMING.

Note on user password: to change working settings only a USER password has been created (def.. "0000"). From main menu rotate the encoder counter-clockwise and when no icon is selected press encoder until the user password request appears.

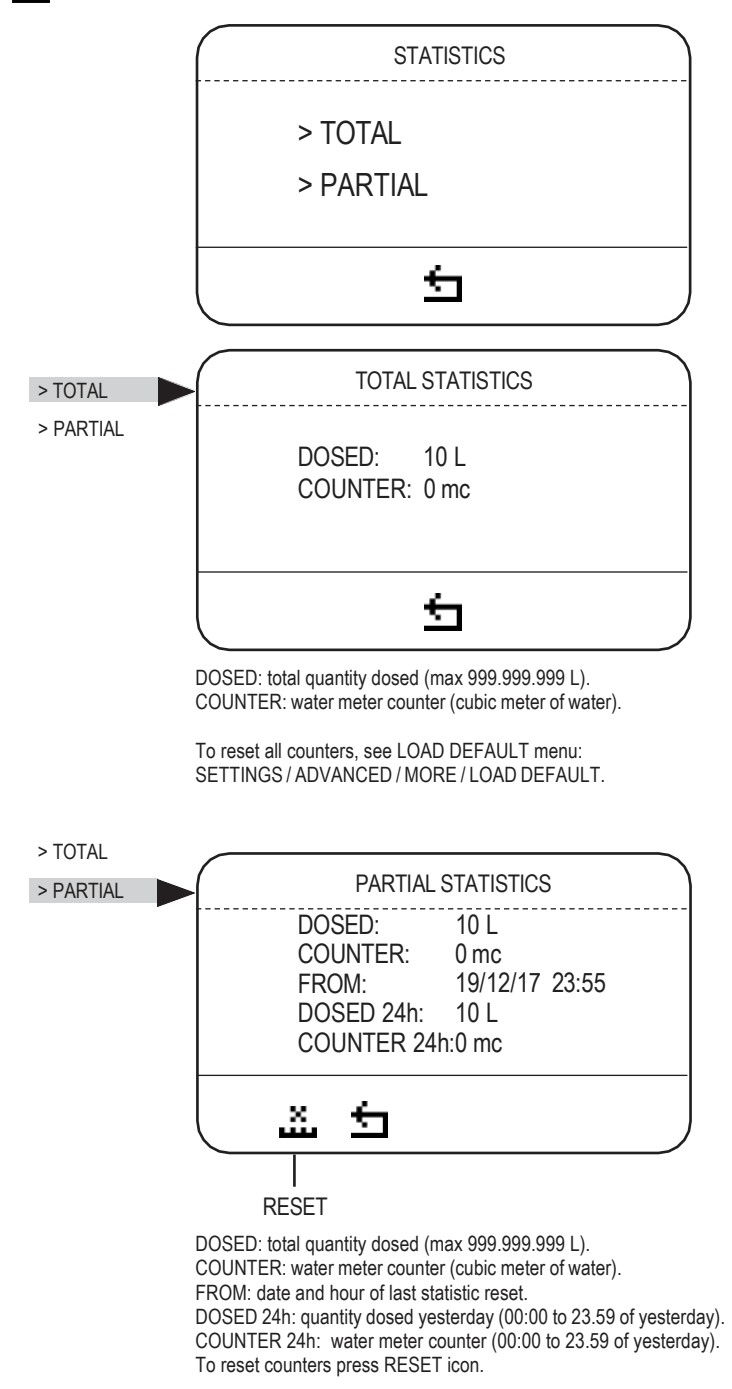

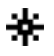

#### SETTINGS

Setting session have an automatic timeout after 60 seconds, then go back to HOME screen.

SETTINGS

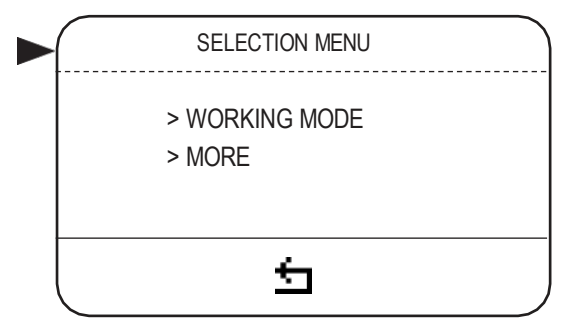

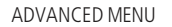

Use this menu to set working mode and to define all settings.

#### WIFI SCAN (MORE/COMMUNICATION)

If the WIFI connection module is installed, it is possible to connect the pump to a wireless network in order to connect to the internet and to ERMES advanced services. It is also possible to update the firmware using the SOFTWARE UPDATE item, if detected. Connection to the WIFI network takes place by selecting the name of the network (SSID) to which you wish to connect from among those detected by the pump (SCAN NETWORK) and entering the password (if required). Requirements: 802.11n (2.4 Ghz Only), WPA/WPA2/WPA3/WPA2-Enterprise and WPS.

#### DHCP MODE (MORE/COMMUNICATION)

If the WIFI module is installed, it is possible to set the network operating mode from DYNAMIC (mostly used default configuration) to STATIC. With dynamic IP configuration, the pump receives an IP configuration from a Dynamic Host Configuration Protocol (DHCP) server. This server is configured with a pool of available IPs and other settings. Clients contact the server and temporarily borrow an IP address configuration. Use static configuration if requested by your network administrator and manually enter the required parameters (IP, gateway, subnet mask, DNS).

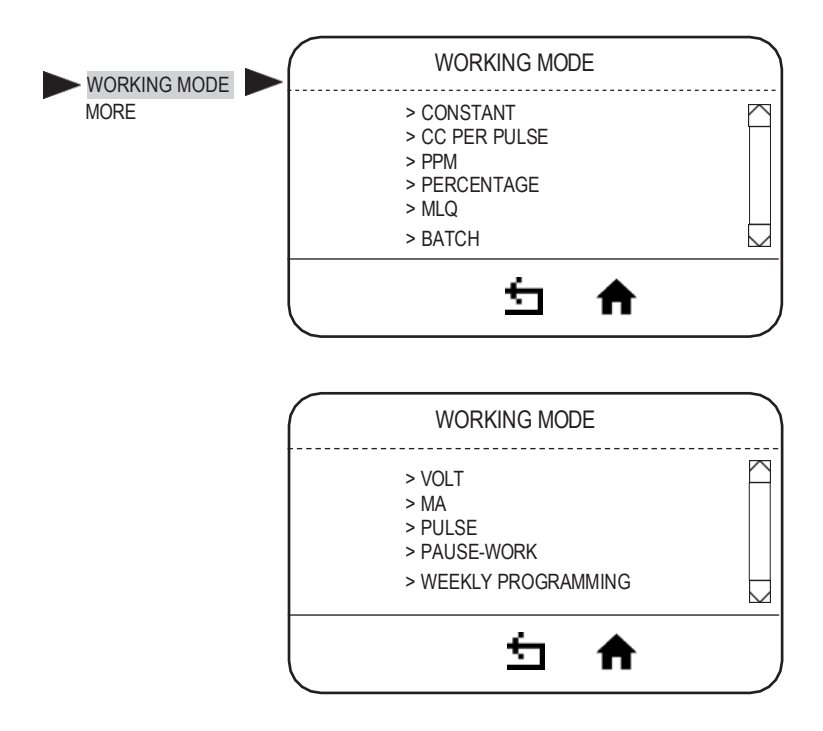

Note: only MLQ - PERCENTAGE - PPM modes affect pulse sender water meter stats.

| MODE          | PARAME                                                                                         | TERS TO SET*                                                                            | NOTE                                                                                                    | WHEN                                                                                                    |
|---------------|------------------------------------------------------------------------------------------------|-----------------------------------------------------------------------------------------|----------------------------------------------------------------------------------------------------|----------------------------------------------------------------------------------------------------|
| CONSTANT      | L/h: LITERS / HOUR<br>TO THE REQUIRED<br>VALUE. THE PUMP<br>DECREASE THE SF<br>ITS MAXIMUM CAP | R. TURN THE KNOB<br>D LITERS PER HOUR<br>WILL INCREASE /<br>PEED ACCORDING TO<br>ACITY. | The pump doses at<br>a constant frequency<br>corresponding to a<br>specific number of<br>engine's rotations that<br>can be visualized by the<br>icon                                      | To dose regularly a<br>standard quantity of<br>chemical (no external<br>signal).                                                                                                    |
| CC PER PULSE* | CC MIN 0,0001 M/L<br>1 PULSE = M/L SET (s                                                      | MAX M/L 2X<br>see next page)                                                            | Dosing rate is determined<br>by pulses from a water<br>meter.                                                                                                    | When using an external signal from a pulse sender water meter.                                                                                                    |
| РРМ           | PPM:1.00 (max 9999<br>CONCENTRATION:                                                           | 9.99)<br>10.0%                                                                          | Dosing rate is determined<br>by pulses from a water<br>meter, PPM, chemical<br>product (%) concentration.                                                                                 | When using an external<br>signal from a pulse<br>sender water meter<br>and it's necessary to<br>specify only PPM (parts<br>per million) and product<br>concentration, leaving<br>the pump to manage<br>coming pulses.                       |
| PERCENTAGE    | PERCENTAGE:1.00<br>CONCENTRATION:                                                              | (max 100.00)<br>10.0%                                                                   | Dosing rate is determined<br>by pulses from a water<br>meter, percentage (%),<br>chemical product<br>concentration.                                                                       | When using an external<br>signal from a pulse<br>sender water meter and<br>it's necessary to specify<br>only %, leaving the<br>pump to manage the<br>coming pulses.                                                                         |
| MLQ           | MLQ:1.00 (max 1000<br>CONCENTRATION:                                                           | 0.00)<br>10.0%                                                                          | Dosing rate is determined<br>by pulses from a water<br>meter on the base of<br>set MLQ (milliliters per<br>quintal), chemical product<br>concentration (%).                               | When using an external<br>signal from a pulse<br>sender water meter and<br>it's necessary to dose<br>the product quantity<br>set specifying the MLQ<br>(milliliters per quintal)<br>and leaving the pump<br>to manage the coming<br>pulses. |
| BATCH         | EXTERNAL<br>MANUAL                                                                             | EXTERNAL<br>Quantity: 10.000 L<br>Contact: N.C. (or N.O.)                               | External mode: signal<br>from an external contact<br>starts the pump to dose<br>the amount product at<br>max frequency.                                                                   | This mode allows to<br>start dosing after pump<br>receives an external<br>signal.                                                                                                    |
|               | MANUAL 10.000 L<br>(Start icon for manual<br>dosing)                                           |                                                                                         | Manual mode: to dose a<br>quantity at max frequency<br>(manual start).                                                                                                    | This mode allows to start dosing manually.                                                                                                    |
| VOLT          | HIGH:10.0 V 60.00 L/H<br>LOW: 0.0 V 0.00 L/H                                                   |                                                                                         | In Voltage mode, the<br>pump doses proportionally<br>between the low and high<br>voltage values.<br>In VOLT working mode,<br>voltage input value is<br>shown on main menu<br>(top/right). | This mode is used with<br>controllers provided of<br>a proportional output in<br>voltage.                                                                                                    |

\*Only one mode can be set at a time.

| MA                    | HIGH:20.0 mA 60<br>LOW: 0.0 mA 0.0                               | 0.00 L/H<br>00 L/H                                                                          | In mA mode, the pump<br>doses proportionally<br>between the low and high<br>mA values.<br>In mA working mode, mA<br>input value is shown on<br>main menu (top/right).                                                                                                    | This mode is used with<br>controllers provided of<br>a proportional output<br>in mA. |
|-----------------------|------------------------------------------------------------------|---------------------------------------------------------------------------------------------|----------------------------------------------------------------------------------------------------|--------------------------------------------------------------------------------------|
| PULSE                 | HIGH:180 p/m 60<br>LOW: 0 p/m 0.0                                | .00 L/H<br>D0 L/H                                                                           | The pump doses<br>proportionally between the<br>low and high p/m values.<br>In Pulse working mode,<br>pulses number is shown<br>on main menu (top/right).                                                                                                    | This mode is used with<br>controllers provided of<br>an impulsive output             |
| PAUSE-WORK            | WORKING: 060 min (ma<br>PAUSE: 060 min (ma<br>QUANTITY: 12.00 L/ | (max 900)<br>ax 900)<br>h 🖌 🖌 15%                                                           | Pump doses the set<br>quantity during working<br>time.<br>Pause-work cycle repeats<br>regularly.<br>Pause-work cycle starts<br>with the working.<br>In Home it will be<br>displayed the quantity<br>counter (top/right) during<br>working session.<br>If settings are<br>incongruent (i.e.: quantity<br>to dose in 60 min is over<br>pump capacity), values<br>are set automatically<br>on max capacity at max<br>frequency.<br>% of capacity is based on<br>Pump Capacity set. | In this mode the pump<br>doses the set quantity<br>during working time.              |
| WEEKLY<br>PROGRAMMING | PROGRAM 1                                                        | Start: hh:mm<br>Duration: 00h 00m<br>Quantity: 2,51 15%<br>Sunday<br>Monday<br><br>Saturday | Set programs (up to 24).<br>For each program set start<br>time, duration, quantity to<br>dose and days.<br>Pump will dose the<br>quantity starting at the<br>time set. The duration<br>cannot be over the day.<br>Minimum quantity is<br>calculated basing on<br>pump capacity.<br>Do not overlap programs.                                                                                                    | This mode is used for<br>weekly program pump<br>dosing activity.                     |

"UPKEEP" functionality. The "ppm", "perc" and "mlq" work modes have an additional configurable functionality called "upkeep" which can be enabled "enable" or disabled "disable". This function allows to set a "timeout", countdown between 0 and 24hours, after which if the pump has not yet received a pulse from the pulse-sender water meter, it performs a series of maintenance dosages until the value in ml/h set in the "upkeep dosage" field is finished. ".

"ML SET". Maximum value that can be set: 90% of pump capacity (I/h) divided by 10800 (rpm)

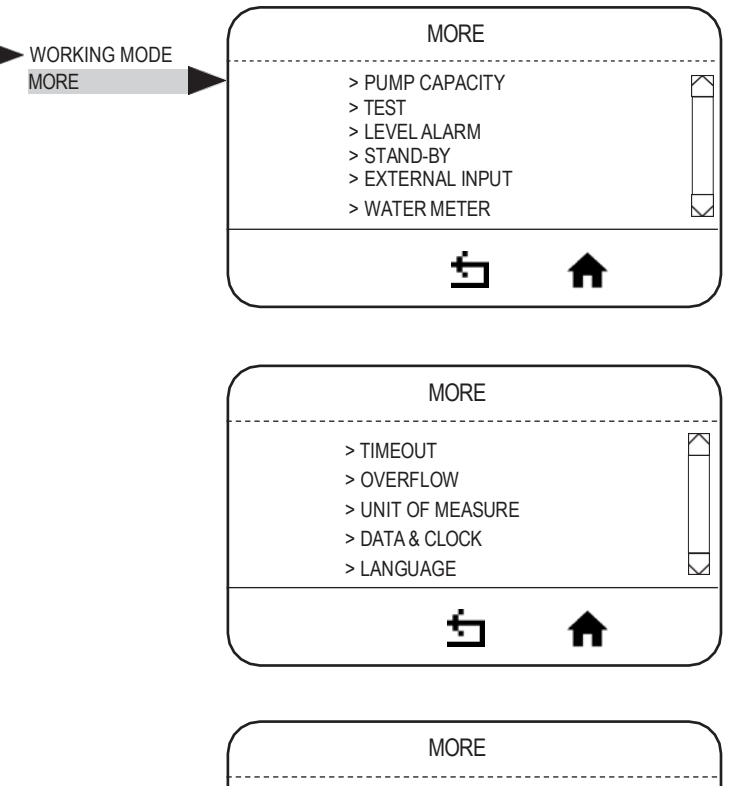

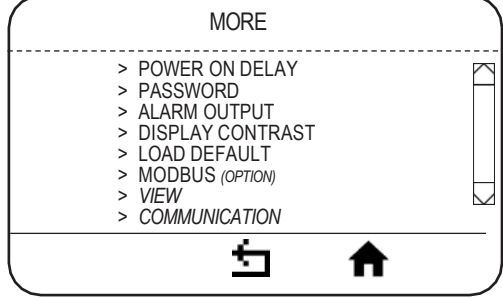

|                    | PARAMETERS TO SET                                                    |                                                      | NOTE                                                                                                    |
|--------------------|----------------------------------------------------------------------|------------------------------------------------------|----------------------------------------------------------------------------------------------------|
| PUMP<br>CAPACITY   | FLOW: 999.9<br>CC/MIN: 1666                                          | ) L/h<br>5.00                                        | Pump capacity default setting is based on pump's label.                                                                                                    |
|                    | SLOW MODE: 100%                                                      | )                                                    | <b>Slow mode</b> enables reduction of the suction speed. It can be set from 1 to 100%                                                                                                    |
| TEST               | FROM 60 MINUTES TO 1 MI                                              | NUTE (DEFAULT 6 MINUTES)                             | Run the test to verify pump capacity (max frequency/speed). See page 22.                                                                                                    |
| LEVEL ALARM        | STOP AFTER: 10.0 L<br>CONTACT: N.O.                                  |                                                      | Level alarm is a pre-alarm on tank level.<br>To delete the alarm, fill the tank.<br>Level alarm set on "0 L" stops the pump.<br>You can set contact N.O. or N.C.                                                                            |
| STAND-BY           | DISABLED STAND-BY V                                                  | CONTACT: N.O.                                        | External signal connected to stand-by input<br>can be:<br>Enabled (STAND-BY) and set on N.O. or N.C.                                                                                                    |
| EXTERNAL<br>INPUT  | DISABLED                                                             | CONTACT: N.O.<br>QUANTITY: 12.00 <i>l/</i> h<br>215% | Enabled as EXTERNAL INPUT. An external signal starts constant dosing of a certain amount per hour (QUANTITY) at the speed shown. In this case, the working mode displayed is EXT CONSTANT. Set contact N.O. or N.C.                         |
| WATER METER        | L/pulse: 1.0<br>[gal/pulse: 1.0]<br>pulse/L: 1.0<br>[pulse/gal: 1.0] |                                                      | This menu allows to set water meter features. It<br>is possible to enter the amount of pulse/liter or<br>liter/pulse produced by the water meter.<br>This value will determines the dosing rate in PPM<br>/ MLQ / PERCENTAGE working modes. |
| TIMEOUT            | 0 - 120 SEC                                                          |                                                      | Maximum time between a pulse and the other within which the pump distributes dosing homogenously. Default value: 10sec. 0 to disable.                                                                                                    |
| OVERFLOW           | ALARM WORK                                                           |                                                      | OVERFLOW generates an alarm (displayed in<br>the main menu) that can stop or not the pump.<br>Overflow can occur in PPM or PERCENTAGE<br>or MLQ or BATCH working mode.<br>In PPM or PERCENTAGE or MLQ overflow                              |
|                    | ALARM STOP                                                           |                                                      | alarm occurs when dosing rate exceeds pump<br>capacity.<br>In BATCH working mode overflow alarm occurs<br>when pump receives an external signal during<br>dosing.                                                                           |
| UNIT OF<br>MEASURE | LITRES                                                               | GALLONS                                              |                                                                                                    |

| DATA &<br>CLOCK     | Format: dd/mm/yy 24<br>Date: Saturday 26/12/15<br>time: 04:01:19                                                       | Format: mm/dd/yy 12<br>Date: Saturday 12/26/15<br>time: 04:01:19 am | Changing Data & Clock, partial statistics will<br>be reset.                                                                                                    |
|---------------------|----------------------------------------------------------------------------------------------------|---------------------------------------------------------------------|----------------------------------------------------------------------------------------------------|
| POWER ON<br>DELAY   | 00 min                                                                                                    |                                                                     | POWER ON DELAY set a delay time at pump's<br>power on. Delay time can be set from 0 to 10<br>minutes. It is possible to stop delay.                                                                                                    |
| PASSWORD            | ADMINISTRATOR > ADMINISTRATOR > ADMINISTRATOR > USER New password: 0                                                   |                                                                     | Pump default is without password.<br>Insert password: the first time you set<br>administrator password.<br>Once set administrator password, you can<br>choose a user password. Exit from this menu<br>and enter again to set the user password.<br>Reset password with LOAD DEFAULT.                                                                                                    |
| LANGUAGE            | IT - EN - FR - DE - ES - P                                                                                             | T - RU                                                              | Choose language                                                                                                    |
| ALARM<br>OUTPUT     | ENABLED<br>CONTACT N.C.(or N.O.)<br>LEVEL<br>STAND BY<br>OVERFLOW<br>HIGH TEMPERATURE<br>NO INPUT<br>OVERPRESSURE<br>V |                                                                     | ALARM OUTPUT manages the alarm output<br>contact status (N.O. or N.C.):<br>- level: product end;<br>- stand-by: pump stop;<br>- overflow: exceeding the operating frequency<br>in PPM or PERCENTAGE or MLQ or receiving<br>an external signal during dosing in BATCH<br>working mode.<br>- high temperature: pump temp too high<br>- no input: input not detected<br>- overpressure: the pump engine is locked |
| DISPLAY<br>CONTRAST |                                                                                                    |                                                                     | Regulate display contrast to increase display readability.                                                                                                    |
| LOAD<br>DEFAULT     | YES                                                                                                    | NO                                                                  | Load default of all values to factory default.                                                                                                    |

| MODBUS         | ID: 1                                  | Set the ID (1 to 255).                                                                 |
|----------------|----------------------------------------|----------------------------------------------------------------------------------------|
| (if requested) | BAUDRATE: 9600<br>FORMAT 8N1 (default) | Set the communication speed: 2400/4800/9600<br>/19200/38400/115200.<br>Set the format. |

| 9.4 Pump capacity | Pump capacity default setting is based on pump's label.                                                                                                    |
|-------------------|----------------------------------------------------------------------------------------------------|
| setting           | Values set in PUMP CAPACITY menu (ADVANCED / MORE / PUMP CAPACITY) are affecting<br>pump working mode. NOTE: The pump could take up few seconds before starts any<br>operation (PRIMING, run TEST, etc.). |

#### ALARMS RELEASE M A O U T RESERVE INSTANT WM FLOWRATE ERMES-SERVER.COM

To show active alarms navigate to MORE/INFO/ALARMS.

Icon  $\Delta$  on main menu indicates one or more alarms active or stand-by.

#### Tab. 1. Alarms management

| ALARM     | PROBLEM                                                         | HOW MANAGE                                                     |
|-----------|-----------------------------------------------------------------|----------------------------------------------------------------|
| LEVEL     | No product                                                      | Refill the tank                                                |
| OVER FLOW | Requested capacity by water meter exceeds maximum pump capacity | Check settings<br>Check pump capacity<br>Set pump OFF then ON. |

#### Tab. 2. Release

| Release | It shows pump's software release version |
|---------|------------------------------------------|
| mA OUT  | Current output from pump                 |

#### Tab. 3. Reserve

Г

| Reserve | It shows the reserve of product to be dosed as set in the level alarm menu (stop after) |
|---------|-----------------------------------------------------------------------------------------|

#### Tab. 4. Instant WM Flow Rate

| Instant              | It shows how many liters per hours have passed through the pulse sender water meter              |
|----------------------|--------------------------------------------------------------------------------------------------|
| Ermes-<br>server.com | View the info needed to connect to the ERMES server (mac address, QR CODE for pump registration) |

10.1 Preliminary checks

## The electrical wirings should be carried out by AUTHORIZED AND QUALIFIED PERSONNEL only in accordance with local regulations.

Before to proceed, verify the following steps:

- Verify the data on nameplate. Make sure that the electrical data on the nameplate corresponds to the electrical supply.
- Verify the grounded power outlet. The pump must be plugged to a grounded power outlet.

#### 3. Verify the cable.

Cable type and cross-section must be in accordance to pump's data.

#### 10.2 mA OUTPUT MODE

| mA OUTPUT<br>(setup menu) | DISABLED<br>SAME AS INPUT<br>FLOW FUNCTION > | 000 | - Option is disabled<br>- mA output values are are the same as INPUT<br>- Click to enter into the following menu:                                            |
|---------------------------|----------------------------------------------|-----|----------------------------------------------------------------------------------------------------|
|                           |                                              |     | HIGH: 999.9 L/H 20.0 mA<br>LOW: 0.0 L/H 0.0 mA<br>Set values according to required output (0-20mA). <b>Note: HIGH value</b><br>must be higher than LOW value |

#### mA OUTPUT CALIBRATION

It is necessary to calibrate the mA output on first power up. To do this while the PRISMA logo is displayed, press and hold the encoder until the screen below appears. Move the cursor on Duty Cycle 4mA, connect the multimeter to the OUTPUT mA and rotate the encoder (percentage value) until the multimeter displays 4mA

Repeat the operation also for 20mA. Press the HOME key to confirm the procedure.

| mA output o                  | calibration            |
|------------------------------|------------------------|
| Duty cycle 4<br>Duty cycle 2 | 4 mA: xx%<br>0 mA: xx% |
| Ł                            | <b>h</b>               |

11.1 Maintenance schedule

In order to ensure the requirements of potable drinking water treated and the maintenance of the improvements as declared by the manufacturer, this equipment must be checked at least once a month.

#### **OPERATOR PROTECTION**

Use safety equipment according to the company regulations. Use this safety equipment within the work area during installation, service and when handling chemicals:

- protective mask
- protective gloves
- safety goggles
- ear plugs or hear muffs
- further security device, if necessary.

#### POWER SUPPLY DISCONNECTION

Always disconnect power before you perform any installation or maintenance tasks. Failure to disconnect power will result in serious physical injury.

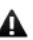

Installation and maintenance tasks should be carried out by AUTHORIZED AND OUALIFIED PERSONNEL only in accordance with local regulations.

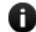

Use original spare parts.

11.2 Maintenance inspection

\Lambda Shutdown the dosing pump before any maintenance operation 🗟 Shutdown procedure.

A maintenance schedule includes these types of inspections:

- Routine maintenance and inspections
- Three-month inspections
- Annual inspections

Shorten the inspection intervals appropriately if the pumped chemical is abrasive or corrosive.

#### Routine maintenance and inspections

Perform these tasks whenever you perform routine maintenance:

- Inspect the seal. Ensure that there are no leaks from the mechanical seal.
- Check electrical wiring
- Check for unusual noise and vibration.
- Check the pump and piping for leaks.
- Check for corrosion on parts of the pump and / or on hoses.

#### Three-month inspections

Perform these tasks every three months:

- Check for tightening.
- Check the mechanical seal if the pump has been left idle.

#### Annual inspections

Perform these inspections one time each year:

- Check the pump capacity (as per nameplate).
- Check the pump pressure (as per nameplate).
- Check the pump power (as per nameplate).

If the pump performance does not satisfy your process requirements, and the process requirements have not changed, then perform these steps:

- 1. Disassemble the pump.
- 2. Inspect it.
- 3. Replace worn parts.

11.3 Shutdown procedure This procedure SHOULD BE CARRIED OUT BY AUTHORIZED AND QUALIFIED PERSONNEL

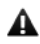

#### **OPERATOR PROTECTION**

Use safety equipment according to the company regulations. Use this safety equipment within the work area during installation, service and when handling chemicals:

- protective mask
- protective gloves
- safety goggles
- ear plugs or hear muffs
- further security device, if necessary.

Shutdown the dosing pump **before any maintenance operation** or **before long downtimes**. Disconnect power and ensure it cannot be restarted.

A Depressurize the system. The liquid may leak splashing.

Drain the chemical from pump head. Release the pressure and disconnect the discharge pipe from the discharge valve. Rinse the pump head and clean all valves.

11.4 Display battery replacement procedure

#### POWER SUPPLY DISCONNECTION

Always disconnect power before you perform this procedure. Failure to disconnect power will result in serious physical injury.

# A This procedure should be carried out by AUTHORIZED AND QUALIFIED PERSONNEL only in accordance with local regulations.

- Disconnect power supply.
- Unscrew the 4 screws under the pump and remove the base.
- Locate the battery slot behind display.
- With a screwdriver push the battery out of its slot.
- Replace with a new one (CR2032 3V) respecting polarity (+/-) as shown on the slot.
- Close the base with the 4 screws.

#### **12. TROUBLESHOOTING**

| PROBLEM                                   | CAUSE                                           | REMEDY                                                                                      |
|-------------------------------------------|-------------------------------------------------|---------------------------------------------------------------------------------------------|
|                                           | Suction valve leaking or blocked                | Clean or replace suction valve                                                              |
|                                           | Suction pipe leaking or blocked                 | Replace suction pipe                                                                        |
| Dosing pump not delivering                | Air bubbles into pump head or into suction pipe | Prime the pump as described in "Priming"                                                    |
|                                           | Viscosity too high                              | Increase the pipe diameter or contact manufacturer                                          |
|                                           | Suction lift too high                           | Decrease lift                                                                               |
|                                           | Foot filter obstruction                         | Clean the foot filter                                                                       |
|                                           | Wrong wiring or defecting contact               | Check wiring                                                                                |
| Motor and pump head                       | Pressure too high                               | Install a valve                                                                             |
|                                           | Delivery pipe obstructed or blocked             | Clean delivery pipe                                                                         |
| Liquid loss                               | Diaphragm rupture                               | Contact manufacturer for diaphragm replacement                                              |
| Display is lighted but no<br>text appears | Display battery low                             | Replace display battery. Display battery is located on the circuit board under the display. |

Tab. 6. Guide to troubleshooting.

If the problem cannot be solved please contact after-sales service

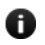

Before return the dosing pump to the manufacturer Repair service, drain the chemical from pump head and rinse it.

12.1 Repair service **A** If there is the possibility that residual corrosive liquid into pump head could cause damages, declare it on REPAIR FORM.

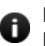

Fill in the PRODUCT SERVICE REPAIR FORM and send it with the dosing pump. Repair service is not accepted if PRODUCT SERVICE REPAIR FORM is missing.

### **13. GRAPHIC CURVES**

Flow rate indicated is for H<sub>2</sub>O at 20°C at the rated pressure. Dosing accuracy  $\pm$  1% at rated pressure.

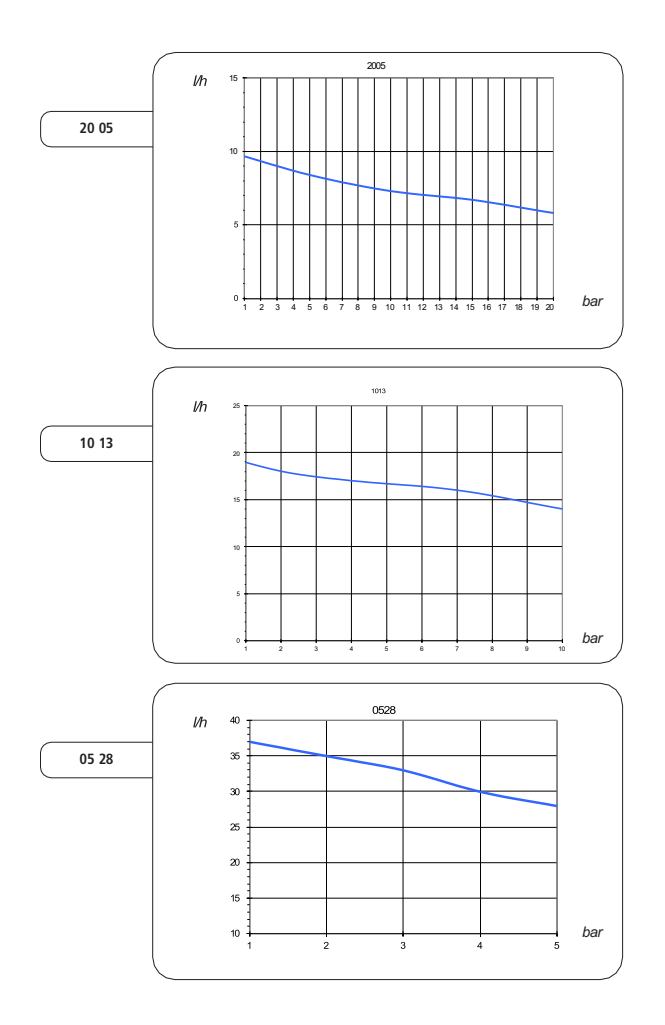

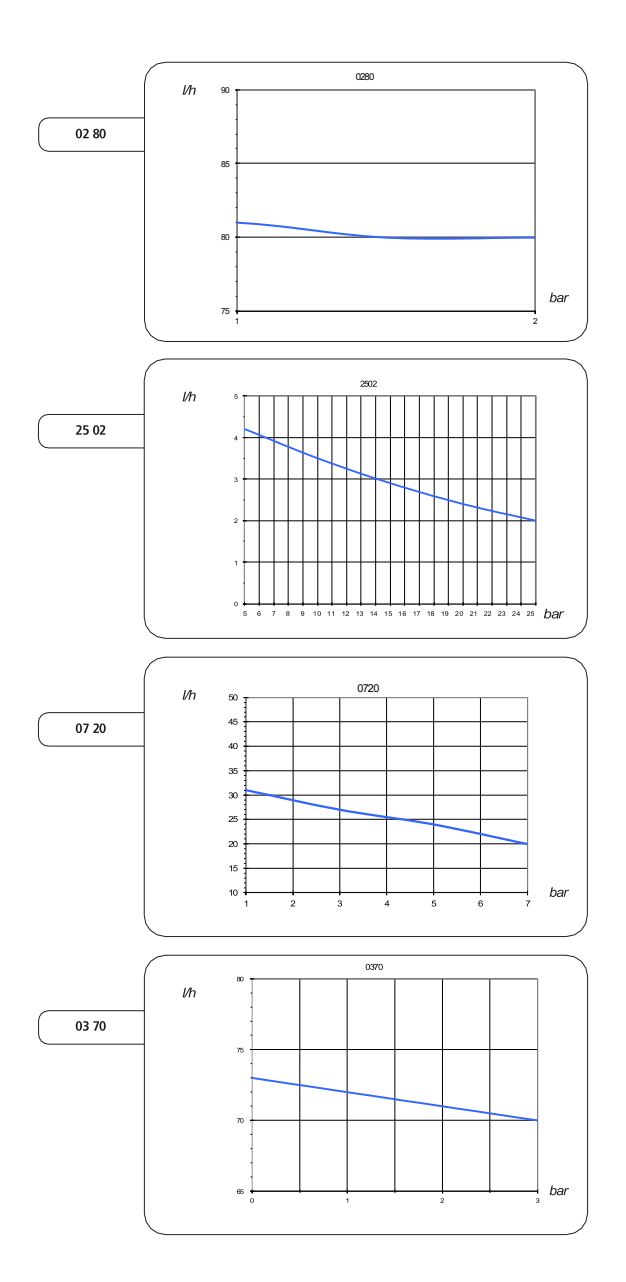

40

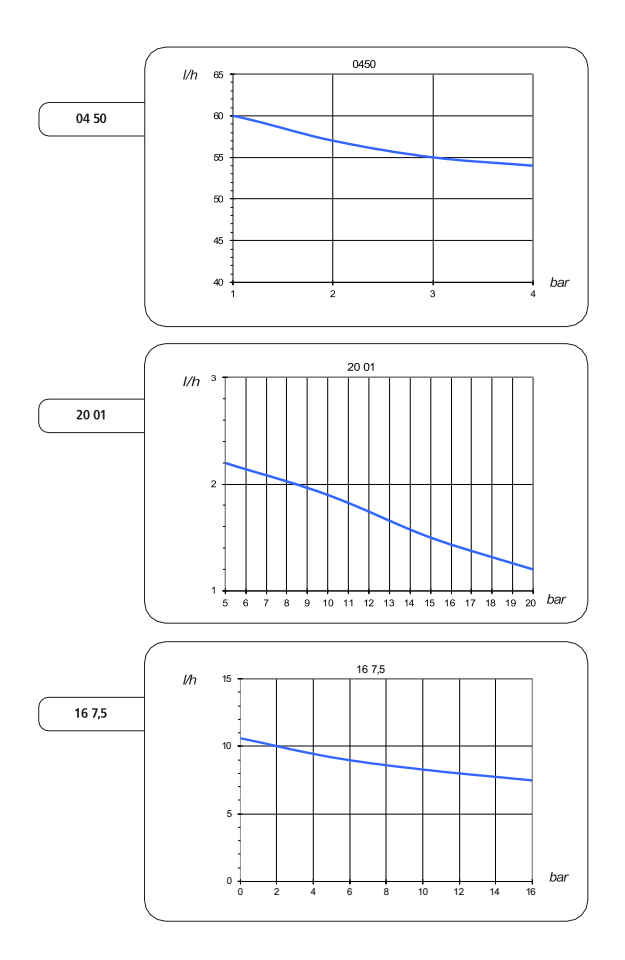

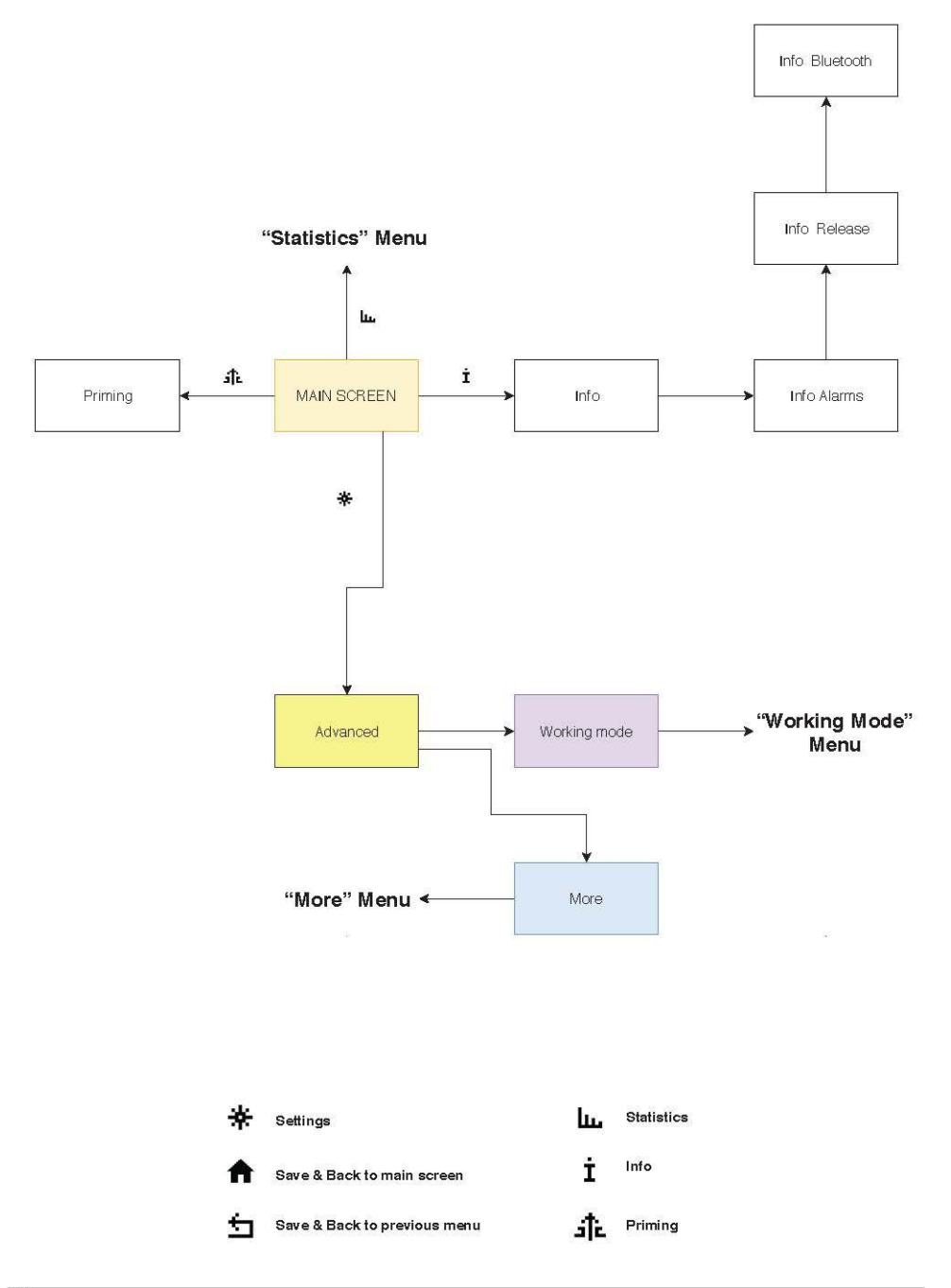

#### **15. NAVIGATION MENU TREE (STATISTICS)**

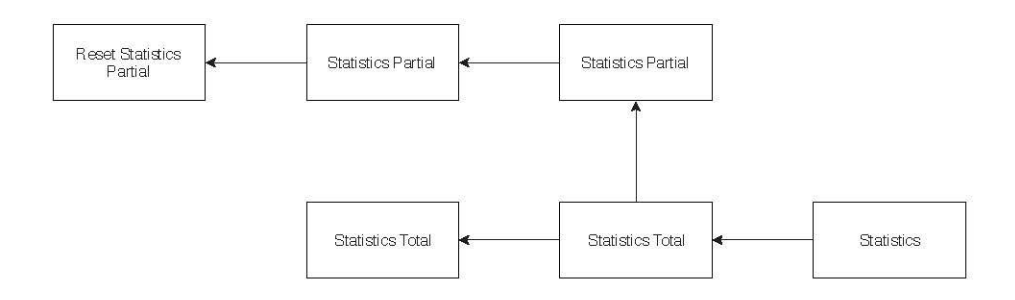

ևս

Statistics

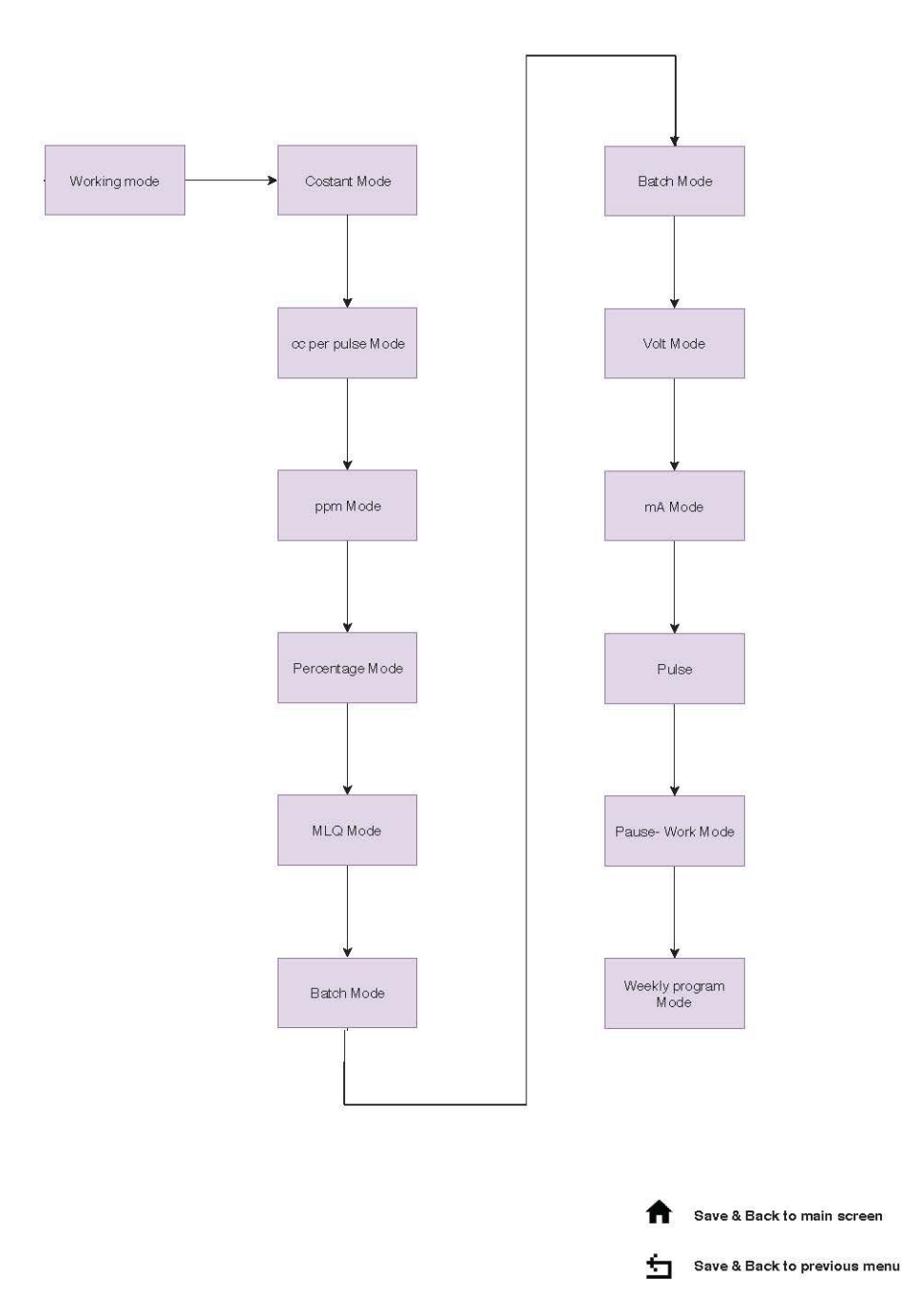

#### 17. NAVIGATION MENU TREE (MORE)

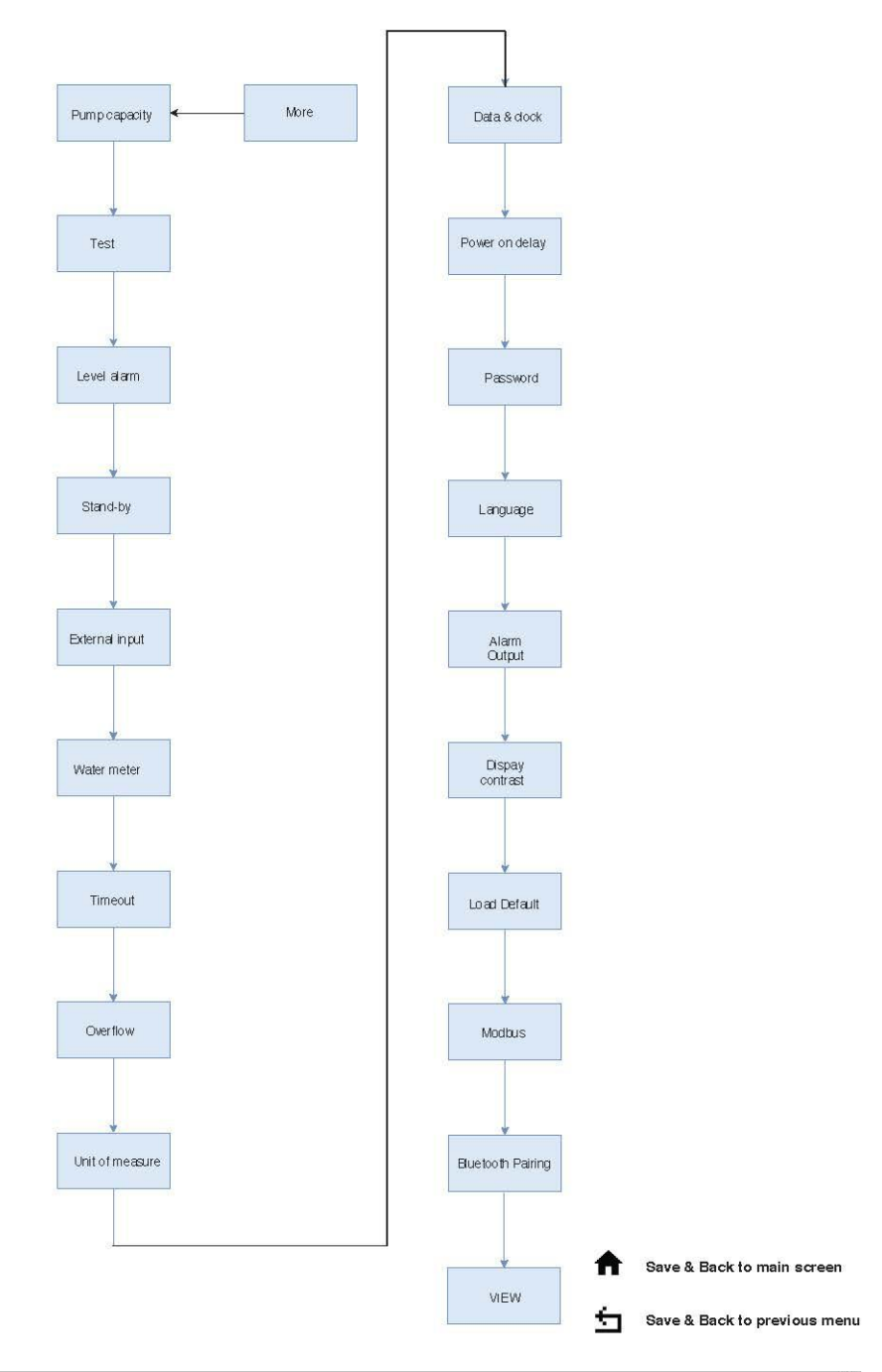

#### PRODUCT SERVICE REPAIR FORM

#### ENCLOSE THE PRESENT FORM TO THE DELIVERY NOTE

#### 

| Company   | name   |
|-----------|--------|
| Address   |        |
| Phone no. |        |
| Contact   | person |

### PRODUCT TYPE (see product label)

| DEV | CE C   | ODE     |
|-----|--------|---------|
| S/N | (seria | number) |

#### **OPERATING CONDITIONS**

| Location/installation description |  |
|-----------------------------------|--|
| Chemical                          |  |
| Start-up (date)                   |  |

#### REMOVE ALL THE LIQUID INTO THE PUMP HEAD AND DRY IT BEFORE PACKAGING IN ITS ORIGINAL BOX.

#### DESCRIPTION OF PROBLEM

| MECHANICAL                                   |
|----------------------------------------------|
| Wear parts                                   |
| Breakage/other damages                       |
| Corrosion                                    |
| <br>Other                                    |
| ELECTRICAL                                   |
| Connections, connector, cables               |
| Operating controls (keyboard, display, etc.) |
| Elettronics                                  |
| Other                                        |
| LEAKS                                        |
| Connections                                  |
| Pump head                                    |
| NOT OR INADEQUATE FUNCTION/OTHER             |
|                                              |
|                                              |
|                                              |

I declare that the dosing pump is free of any hazardous chemical.

| DICHIARAZIONE DI CONFORMITA'UE | CE |
|--------------------------------|----|
| DECLARATION OF CONFORMITY UE   | CE |
| DECLARACIÓN DE CONFORMIDAD UE  | CE |

La società: The Company: Sociedad:

EMEC S.r.l.

Indirizzo della Società: Company Address: Dirección de la empresa:

Via Donatori di Sangue 1

DICHIARA, sotto la propria responsabilità DECLARES, under it own responsibility, that the product: DECLARA, bajo su responsabilidad, que el product:

Descrizione del prodotto: Product description: Descripción del producto: Pompe Dosatrici stepper, serie:

stepper metering pumps, series: "PRISMA"

bombas de dosificación paso a paso serie de: Sono conformi alle seguenti norme: Conform to the following standards:

Se ajustan a las normas seguientes:

#### NORME CE/EC RULES (STANDARD EC)/NORMAS DE LA CE

Direttiva Bassa Tensione/Low Voltage Directive/Directiva de baja tensión (2014/35/UE) Direttiva EMC Compatibilità Elettromagnetica/EMC electromagnetic compatibility directive/EMC directiva de compatibilidad electromagnética (2014/30/UE) Direttiva Macchine/Directive on machinery/Directiva de máquinas (2006/42/CE)

### NORME ARMONIZZATE EUROPEE /EUROPEAN HARMONIZED STANDARDS /LAS NORMAS EUROPEAS ARMONIZADAS

EN 12100-2010, Sicurezza sul macchinario/Safety of Machinery/Seguridad de las màquinas,

EN 809, Pompe e gruppi di pompaggio per liquidi-Requisiti di sicurezza/Pumps and pumping units for liquids-Safety requirements/Bombas y unidades de bombeo para liquidos-los requisitos de seguridad

I nostri strumenti di misura per la temperatura, il pH, il potenziale redox, il cloro attivo libero, il cloro attivo combinato e l'acido isocianurico rientrano nei requisiti della norma UNI 10637/Measuring instruments for temperature, pH, ORP, free and combined chlorine and the isocyanuric acid are within the requirements of standard UNI 10637/Instrumentos de medición de temperatura, pH, potencial redox, cloro activo libre, cloro combinado y el ácido isocianúrico están dentro de los requisitos de la norma UNI 10637.

D.M. 7 Febbraio 2012 n.25 – D.M.6 Aprile 2004 n.174 – Regolamento UE 10/2011 Apparecchiature finalizzate al trattamento dell'acqua destinata al consumo umano/Equipment intended to come into contact with food/Materiales y objetos plasticos destinados a entrar en contacto con alimentos.

I prodotti hanno superato il collaudo finale. The products have passed the final test. Los productos han superado la prueba final.

Data: Date: 06/11/2018 Fecha:

Firma: CLA. Cl

Signature: Ciogli Claudio – Presidente EMEC S.r.l. Firma:

EMEC S.r.I. via Donatori di Sargue, 1 02100 Rieti Italia T +39 0746 22841 F +39 0746 22842

Sede legale Corso Victorio Emanuele II, 15 20122 Milano - Italia

PIVA e Cod Fisc. 00620840579 | Registro Imprese Milano REA MI-205035

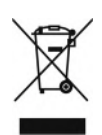

#### Disposal of end-of-life equipment by users

This symbol warns you not to dispose of the product with normal waste. Respect human health and the environment by giving the discarded equipment to a designated collection center for the recycling of electronic and electrical equipment. For more information visit the online site.

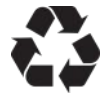

When dismantling a pump please separate material types and send them according to local recycling disposal requirements. We appreciate your efforts in supporting your local Recycle Environmental Program. Working together we'll form an active union to assure the world's invaluable resources are conserved.